# คู่มือการใช้งาน ระบบสารสนเทศเพื่อการประกันคุณภาพ QAIS

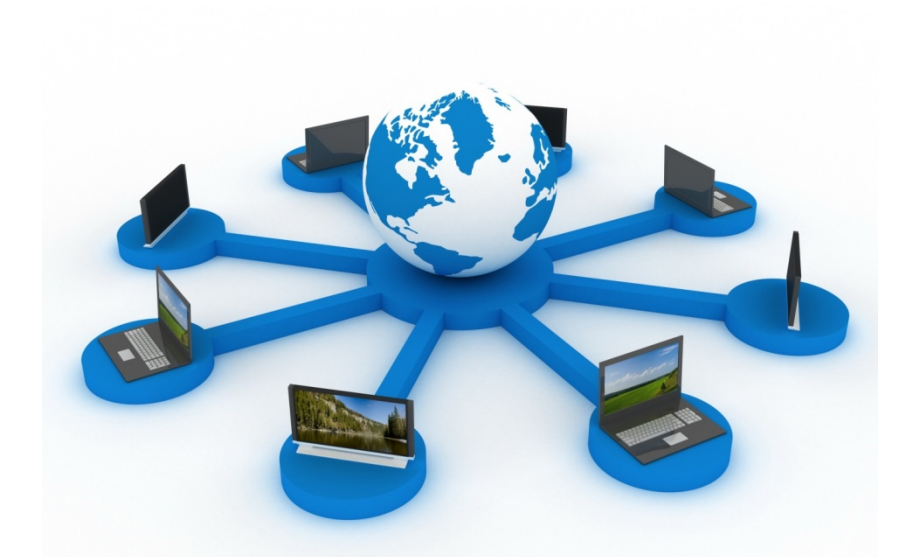

## จัดทำโดย

## สำนักงานประกันคุณภาพ มหาวิทยาลัยเกษตรศาสตร์

## สารบัญ

|   |           |                                                            | หน้า   |
|---|-----------|------------------------------------------------------------|--------|
| • | ระบบส     | สารสนเทศเพื่อการประกันคุณภาพ                               | 1      |
| • | สิทธิ์ผู้ | ใช้งานภายในระบบ                                            | 1      |
| • | การเข้    | าใช้งานภายในระบบ                                           | 1      |
| • | หน้าที่   | ของ Admin ระดับหน่วยงาน                                    | 2      |
| • | ขั้นตอ    | นการกำหนดสิทธิ์ผู้ใช้งานระบบ QAIS สำหรับผู้ดูแลระบบ(Admin) | 3 - 6  |
|   | 0         | ขั้นตอนการเข้าสู่ระบบ เพื่อกำหนดสิทธิ์ผู้ใช้งาน            | 3      |
|   | 0         | การกำหนดสิทธิ์/เพิ่มสิทธิ์ผู้ใช้งาน                        | 3      |
|   | 0         | การลบข้อมูล/แก้ไขสิทธิ์ผู้ใช้งาน                           | 6      |
| • | ขั้นตอ    | นการเข้าใช้งานระบบ QAIS สำหรับผู้ใช้งานระบบ/ป้อนข้อมูล     | 8 - 28 |
|   | 0         | ขั้นตอนการเข้าสู่ระบบ                                      | 8      |
|   | 0         | การใช้งานเมนูต่างๆ บนระบบ QAIS                             | 9      |
|   |           | - เลือกสิทธิ์การใช้งาน                                     | 9      |
|   |           | - การตรวจสอบความถูกต้องของข้อมูล                           | 9      |
|   |           | - การกรอกข้อมูลประกันคุณ้ภาพ                               | 17     |
|   |           | - การกรอกข้อมูลอ้างอิง                                     | 28     |
|   |           | - รายละเอียดข้อมูลอ้างอิง                                  | 28     |
|   |           | - หน่วยงาน                                                 | 28     |
|   |           | - การออกจากระบบ                                            | 29     |

#### ระบบสารสนเทศเพื่อการประกันคุณภาพ

(Quality Assurance Information Sysyem : QAIS) คือ ระบบฐานข้อมูลที่ใช้ในการจัดการ คุณภาพในการดำเนินงานตามพันธกิจของมหาวิทยาลัยเกษตรศาสตร์ โดยสำนักงานประกันคุณภาพ มหาวิทยาลัยเกษตรศาสตร์ จัดทำขึ้นเพื่อเก็บรวบรวมข้อมูลพื้นฐานเชิงปริมาณ เพื่อใช้ประกอบการประเมิน รายตัวบ่งชี้ และการจัดทำรายงานประเมินตนเองของหน่วยงานภายในมหาวิทยาลัยเกษตรศาสตร์

#### สิทธิ์ผู้ใช้งานภายในระบบ

ผู้ใช้งานระบบ QAIS แบ่งได้ ดังนี้

- 1. การจัดการฐานข้อมูล คือ ดร. พีระพงศ์ ตริยเจริญ รักษาการแทนรองอธิการบดี
- การจัดการผู้ใช้งานในระบบ คือ ผู้ดูแลระบบที่ทำหน้าที่กำหนดสิทธิ์การนำส่งข้อมูลแลการป้อนข้อมูล ให้แก่บุคลากรภายในหน่วยงานของตน (Admin หน่วยงาน)
- 3. การนำส่งข้อมูล คือ ผู้ที่นำเข้าข้อมูลของหน่วยงานต่างๆ เป็นชุดไฟล์ข้อมูลตามรูปแบบที่กำหนด
- การป้อนข้อมูล คือ ผู้ใช้งานของหน่วยงานที่ได้รับมอบหมายให้ตรวจสอบข้อมูล และกรอกข้อมูล ประกันคุณภาพของหน่วยงานทีละรายการ
- 5. การเปิด-ปิดระบบ คือ ผู้ที่ได้รับมอบหมายให้ดำเนินการเปิด-ปิดระบบ QAIS (Admin มหาวิทยาลัย)
- การป้อนข้อมูลเฉพาะเรื่อง คือ ผู้ใช้งานของหน่วยงานที่ได้รับมอบหมายให้ตรวจสอบข้อมูล และ กรอกข้อมูลประกันคุณภาพของหน่วยงานเฉพาะเรื่อง

## ขั้นตอนการกำหนดสิทธิ์ผู้ใช้งานระบบสารสนเทศเพื่อการประกันคุณภาพ (QAIS) สำหรับผู้ดูแลระบบ (Admin)

#### ① ขั้นตอนการเข้าสู่ระบบ เพื่อกำหนดสิทธิ์ผู้ใช้งาน

- 1.1 เปิดโปรแกรม Web Browser แนะนำให้ใช้ Google Chrome
- 1.2 พิมพ์ชื่อเว็บไซต์ http://www.qais.ku.ac.th/qa แล้วกดปุ่ม Enter
- 1.3 เมื่อเข้าสู่ระบบแล้วจะพบกับหน้าจอ ดังภาพด้านล่าง

|               |        | đ | หรับผู้ดูแลระ |
|---------------|--------|---|---------------|
| ชื่อผู้ใช้งาน | Γ      |   |               |
| รหัสผ่าน      |        |   |               |
| วิทยาเขต      | บางเขน | ~ |               |

ท่านสามารถดาวน์โหลด <u>คู่มือการใช้งาน</u> ได้ที่นี้

1.4 การเข้าสู่ระบบ ให้ทำการกรอกชื่อผู้ใช้งาน (Username) และรหัสผ่าน (Password) ลงไปใน หน้าจอ Login แล้วกดปุ่ม "เข้าสู่ระบบ" หากสามารถเข้าสู่ระบบได้สำเร็จโปรแกรมจะทำ การแสดงปุ่มแก้ไขเนื้อหาต่างๆ ของโปรแกรม ดังภาพด้านล่าง

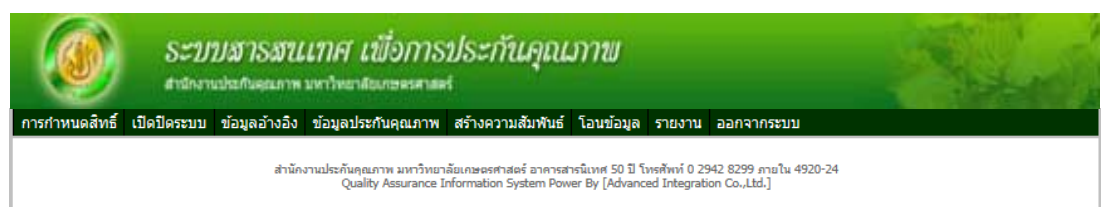

#### ⑦ การกำหนดสิทธิ์/เพิ่มสิทธิ์ผู้ใช้งาน

- 2.1 การกำหนดสิทธิ์ผู้ใช้งานในระบบ ให้คลิกที่เมนู "การกำหนดสิทธิ์"
- 2.2 ระบบจะแสดงรายชื่อผู้ใช้งานที่ตาราง (กรณีที่มีการสร้างผู้ใช้งานแล้ว)
- 2.3 ค้นหารายชื่อบุคคลที่ต้องการเพิ่มสิทธิ์ โดยคลิกที่ปุ่ม "ค้นหา"

|                 |                                                                                | uaranaejaan m                                                            | THE FACT REPAIRS                     |                                                                            |                                                       | 1.000                                                                         |  |
|-----------------|--------------------------------------------------------------------------------|--------------------------------------------------------------------------|--------------------------------------|----------------------------------------------------------------------------|-------------------------------------------------------|-------------------------------------------------------------------------------|--|
| ารกำหนดสื       | ทธิ์ เปิดปิดระบบ                                                               | ข้อมูลอ้างอิง                                                            | ข้อมูลประกันคุณภาพ                   | สร้างความสัมพันธ์ โอนข้อมู                                                 | ล รายงาน ออกจากระบบ                                   |                                                                               |  |
| เม้ใจไว         | ••**<br>111                                                                    |                                                                          |                                      | ค้มหา                                                                      |                                                       |                                                                               |  |
| เพิ่ม           | สิทธิ์ รายชื่อ                                                                 | บทั้งหมด                                                                 |                                      |                                                                            |                                                       |                                                                               |  |
| เพิ่ม           | สิทธิ์ รายชื่อ<br>ชื                                                           | บทั้งหมด<br>รื่อผู้ไข้งาน                                                | E-Mail                               | การฟางาน                                                                   |                                                       | หน่วยงาน                                                                      |  |
| เพิ่ม           | สิทธิ์ รายขือ<br>ชี<br>มณฑ์ภัสสร สุวระ                                         | บทั้งหมด<br><mark>รื่อผู้ไข้งาน</mark><br>รณาพิสิทธิ์                    | E-Mail<br>psdmps                     | การหำงาน<br>จัดการผู้ใช้งานในระ                                            | มบ วิทยาเขตบางเขท                                     | หน่วยงาน<br>ม สำนักประกันคุณภาพ                                               |  |
| เพิ่ม<br>3      | สิทธิ์ รายชื่อ<br>ชื่<br>มณฑ์ภัสสร สุวระ<br>มณีรัตน์ รอดประ                    | บทั้งหมด<br>รื่ <mark>อผู้ไว่ง้งาน</mark><br>รณาพิสิทธิ์<br>ะเสริฐ       | E-Mail<br>psdmps<br>cpcmrr           | <b>การทำงาน</b><br>จัดการผู้ใช้งานในระ<br>นำส่งข้อมูล                      | บบ วิทยาเขตบางเขท<br>วิทยาเขตบางเขท                   | หน่วยงาน<br>ม สำนักประกันคุณภาพ<br>ม สำนักประกันคุณภาพ                        |  |
| เพิ่ม<br>©<br>© | สิทธิ์ รายชื่อ<br>ชื่<br>มณฑ์ภัสสร สุวรร<br>มณีรัตน์ รอดประ<br>มณีรัตน์ รอดประ | บทั้งหมด<br><mark>ร้อผู้ไข้งาน</mark><br>รณาพิสิทธิ์<br>ะเสริฐ<br>ะเสริฐ | E-Mail<br>psdmps<br>cpcmrr<br>cpcmrr | <mark>การทำงาน</mark><br>จัดการผู้ไข้งานในระ<br>น่าส่งข้อมูล<br>ป้อนข้อมูล | บบ วิทยาเขตบางเขท<br>วิทยาเขตบางเขท<br>วิทยาเขตบางเขท | หม่วยงาน<br>ม สำนักประกันคุณภาพ<br>ม สำนักประกันคุณภาพ<br>ม สำนักประกันคุณภาพ |  |

งานประกันคุณภาพ มหาวิทยาลัยเกษตรศาสตร์ อาคารสารนิเทศ 50 ปี โทรศัพท์ 0 2942 8299 ภายใน 4920-24 Quality Assurance Information System Power By [Advanced Integration Co.,Ltd.]

#### 2.4 ระบบแสดงหน้าจอ ดังภาพข้างล่าง

| ชื่อผู้ใช้งาน |       |     |  |
|---------------|-------|-----|--|
|               | ด้นหา | ปิด |  |
|               |       |     |  |
|               |       |     |  |
|               |       |     |  |
|               |       |     |  |
|               |       |     |  |
|               |       |     |  |
|               |       |     |  |
|               |       |     |  |
|               |       |     |  |
|               |       |     |  |
|               |       |     |  |
|               |       |     |  |

- 2.5 พิมพ์ชื่อบุคคลที่ต้องการเพิ่มสิทธิ์ แล้วคลิกปุ่ม "ค้นหา"
- 2.6 ระบบจะขึ้นรายชื่อ นามสกุล ของบุคลากรตามรายชื่อที่อยู่ในฐานข้อมูลทั้งหมด
- 2.7 เลือกรายชื่อ นามสกุล ของบุคลากรที่ต้องการเพิ่มสิทธิ์

| ดันหา                                           |          |              |     |   |
|-------------------------------------------------|----------|--------------|-----|---|
| ชื่อผู้ใช้งาน                                   | จิรพัฒน์ |              | 2.5 |   |
| 2.5                                             | ดับหา    | ปิด          |     |   |
| อิราศัตร์ โรงติดไดร                             |          | ชื่อ-นามสกุล |     | ~ |
| <u>จรพฒน เขตกเกร</u><br><u>จิรพัฒน์ ธารีสึบ</u> |          |              |     |   |
| 2.6<br>ແລະ<br>2.7                               |          |              |     |   |
|                                                 |          |              |     | ~ |
| ผลการค้นหา 2 ราย                                | ยการ     |              |     |   |

2.8 ชื่อ นามสกุล ของผู้ที่ต้องการเพิ่มสิทธิ์ จะแสดงบนหน้าจอ คลิกที่ปุ่ม "เพิ่มสิทธิ์"

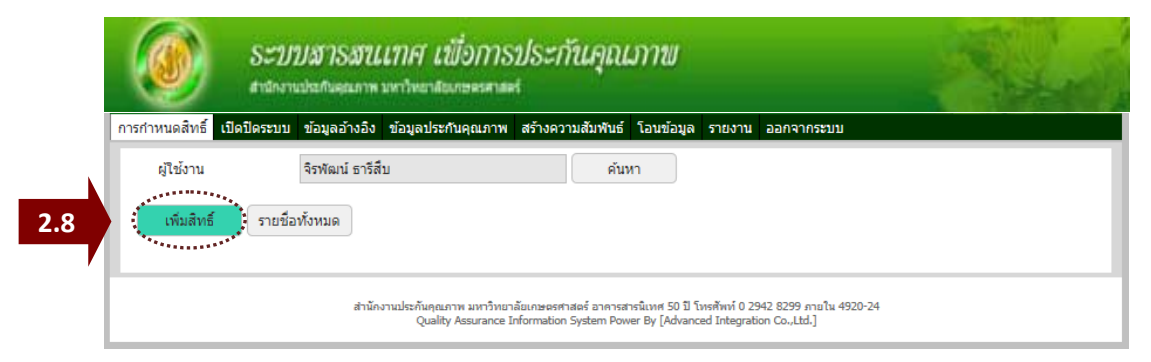

#### 2.9 ระบบจะแสดงชื่อ สกุล หน่วยงานที่สังกัด และวิทยาเขต

| 5:17<br>drainers                       | ปสารสนเทศ เพื่อการประกันคุณภาพ<br><sup>ปนกัน</sup> คุณภาพมาวิทยาลีออกของสาสตร์ | - Aler |
|----------------------------------------|--------------------------------------------------------------------------------|--------|
| การกำหนดสิทธิ์ เปิดปิดระบบ             | ข้อมูลอ้างอิง ข้อมูลประกันคุณภาพ สร้างความสัมพันธ์ โอนข้อมูล รายงาน ออกจากระบบ |        |
| ผู้ใช้งาน                              | จิรพัฒน์ ธารีสืบ ดันหา                                                         |        |
| เพิ่มสิทธิ์ รายชื่อ<br>สิทธิ์การใช้งาน | ทั้งหมด<br>โปรดเลือก 🗸                                                         |        |
| วิทยาเขต                               | วิทยาเขตบางเขน 🗸                                                               |        |
| คณะ/สำนัก/สถาบัน                       | ส่านักประกันคุณภาพ 🗸                                                           |        |
| ภาควิชา/ฝ่าย/กอง                       | -เลือกภาควิชา/ฝ่าย/กอง-                                                        |        |
|                                        | บันทึกสิทธิ์ ยกเลิก                                                            |        |

2.10 คลิกเลือกสิทธิ์การใช้งาน

| สิทธิ์การใช้งาน  | โปรดเลือก<br>จัดการผู้ใช้งานใบระบบ |   |
|------------------|------------------------------------|---|
| วิทยาเขต         | ป้อนข้อมูล<br>นำส่งข้อมูล          | ~ |
| คณะ/สำนัก/สถาบัน | ป้อนข้อมูลเฉพาะเรื่อง              | ~ |
| ภาควิชา/ฝ่าย/กอง | -เลือกภาควิชา/ฝ่าย/กอง-            | ~ |

และภาควิชา/ฝ่าย/กอง (หากต้องการเห็นข้อมูลทั้งหมดของหน่วยงาน ไม่ต้องเลือกหัวข้อนี้)

| ภาควิชา/ฝ่าย/กอง | <mark>-เลือกภาควิชา/ฝ่าย/กอง-</mark><br>ฝ่ายตรวจสอบคุณภาพ/ประเมินคุณภาพภายใน<br>ฝ่ายพัฒนาและฝึกอบรม<br>ฝ่ายวิเคราะห์ข้อมูลสารสนเทศ<br>สำนักงานเลขานุการ |
|------------------|----------------------------------------------------------------------------------------------------|
|------------------|----------------------------------------------------------------------------------------------------|

เมื่อเลือกสิทธิ์การใช้งานต่างๆ เรียบร้อยแล้ว คลิกปุ่ม "บันทึกสิทธิ์"

| 5:2/1<br>drillners                      | ปสารสนเทศ เพื่อการประกันคุณภาพ<br>ปนกันอุณาห มหาวิทยาสองกระระสงสร้             | - And |
|-----------------------------------------|--------------------------------------------------------------------------------|-------|
| การกำหนดสิทธิ์ <mark>เปิดปิดระบบ</mark> | ข้อมูลอ้างอิง ข้อมูลประกันคุณภาพ สร้างความสัมพันธ์ โอนข้อมูล รายงาน ออกจากระบบ |       |
| ผู้ใช้งาน                               | จิรพัฒน์ ธารีสืบ คันหา                                                         |       |
| เพิ่มสิทธิ์ รายชื่อ                     | ทั้งหมด                                                                        |       |
| สิทธิ์การใช้งาน                         | ป้อนข้อมูล 🗸                                                                   |       |
| วิทยาเขต                                | วิทยาเขตบางเขน 🗸                                                               |       |
| คณะ/สำนัก/สถาบัน                        | สำนักประกันคุณภาพ 🗸                                                            |       |
| ภาควิชา/ฝ่าย/กอง                        | ฝ่ายพัฒนาและฝึกอบรม                                                            |       |
| คลิก                                    | <b>บันทึกสัทธิ์</b> ยกเลิก                                                     |       |

### 2.11 เมื่อระบบทำการบันทึกการกำหนดสิทธิ์สำเร็จ คลิกปุ่ม "OK"

| S S                                | ะบบสารสน            | เทศ เชื่อการประ<br>การประการประ | กันคุณภาข                 |              |                 | A.L.C. |
|------------------------------------|---------------------|---------------------------------|---------------------------|--------------|-----------------|--------|
| าหนดสิทธิ์ เปิดปิดระบบ             | ข้อมูลอ้างอิง ข้อมู | งประกันคุณภาพ สร้างความ         | เส้มพันธ์ โอนข้อมูล รายงา | น ออกจากระบา | Ц               |        |
| ผู้ใช้งาน                          | จิรพัฒน์ ธาริสับ    |                                 | ค้นหา                     |              |                 |        |
| เพิ่มสิทธิ์ รายชื่อ                | ทั้งหมด             |                                 |                           |              |                 |        |
| ชื่อผู้ใช้งา<br>🍪 จิรฟัฒน์ ธารีสืบ | nu E-Ma<br>psdjpt   |                                 |                           | 0            | ນ<br>.ສະສິກລນรນ |        |
|                                    | สำนักงาน            | บันทึกสำเร็จ                    |                           |              | 4920-24         |        |
|                                    |                     |                                 |                           |              |                 |        |

#### 2.12 ระบบจะแสดงข้อมูลของบุคลากรที่เพิ่มสิทธิ์การใช้งานในระบบ ดังภาพ

| าาหนดสิ | ทธิ์ เปิดปิดระบบ | ข้อมูลอ้างอิง   | ข้อมูลประกันคุณภาพ | สร้างความสัมพันธ์ โอนข้อมูล รายงาน ออกจากระบบ           |  |
|---------|------------------|-----------------|--------------------|---------------------------------------------------------|--|
| ผู้ใช้ง | าน               | จิรพัฒน์ ธารีสึ | บ                  | คับหา                                                   |  |
|         |                  | *               |                    |                                                         |  |
| เพิ่ม   | สทธิ รายชอ       | ทั้งหมด         |                    |                                                         |  |
|         | ชื่อผู้ใช้งา     | nu E-I          | Mail การทำงาน      | น หน่วยงาน                                              |  |
|         | A 44 A 44        | padia           | t เป็อมเกือนอ      | วิทยาเลตของเลยง ส่วนักประกับกายกาย ป่วยพัฒนาและปีการเรา |  |

#### ③ การลบข้อมูล/ แก้ไขสิทธิ์ผู้ใช้งาน

3.1 คลิกปุ่ม 酸 หน้าชื่อของผู้ที่ต้องการลบข้อมูล

|     | (    |           | S=2J2<br>andrena | บสารสน<br><sub>ปลายส</sub> นาห | เทศ เข็<br>มหาวิทยาลังงา    | ื่อการ                    | ประกันคุณ                                       | มาพ                               |                              |                                        | - Hered |
|-----|------|-----------|------------------|--------------------------------|-----------------------------|---------------------------|-------------------------------------------------|-----------------------------------|------------------------------|----------------------------------------|---------|
|     | การก | าาหนดสิท  | ธิ์ เปิดปิดระบบ  | ข้อมูลอ้างอิง                  | ข้อมูลประกับ                | แคุณภาพ                   | สร้างความสัมพันธ์                               | โอนข้อมูล                         | รายงาน                       | ออกจากระบบ                             |         |
|     |      | ผู้ใช้งาา | 1                | จิรพัฒน์ ธารีสื                | บ                           |                           | ค้น                                             | หา                                |                              |                                        |         |
|     | (    | เพิ่มสำ   | ทธิ์ รายชื่อ     | ทั้งหมด                        |                             |                           |                                                 |                                   |                              |                                        |         |
|     |      |           | ชื่อผู้ใช้งา     | nu E-                          | Mail f                      | ารทำงาเ                   | น                                               |                                   |                              | หน่วยงาน                               |         |
| 3.1 |      | 8         | จิรพัฒน์ ธารีสืบ | psdjp                          | ot i                        | ป้อนข้อมูล                | ล วิทยาเขตบางเ                                  | .ขน สำนักประ                      | ะกันคุณภา                    | พ ฝ่ายพัฒนาและฝึกอบรม                  |         |
|     |      |           |                  | สำนัก                          | งานประกันคุณภา<br>Quality / | พ มหาวิทยา<br>Assurance I | าลัยเกษตรศาสตร์ อาคารส<br>Information System Po | กรนิเทศ 50 ปี โ<br>ver By [Advanc | บรศัพท์ 0 29<br>ed Integrati | 942 8299 ภายใน 4920-24<br>on Co.,Ltd.] |         |

3.2 ระบบจะขึ้นหน้าจอ ดังภาพ คลิกปุ่ม "YES" หากต้องการลบข้อมูลผู้ใช้งาน คลิกปุ่ม "NO" หากไม่ต้องการลบข้อมูลผู้ใช้งาน

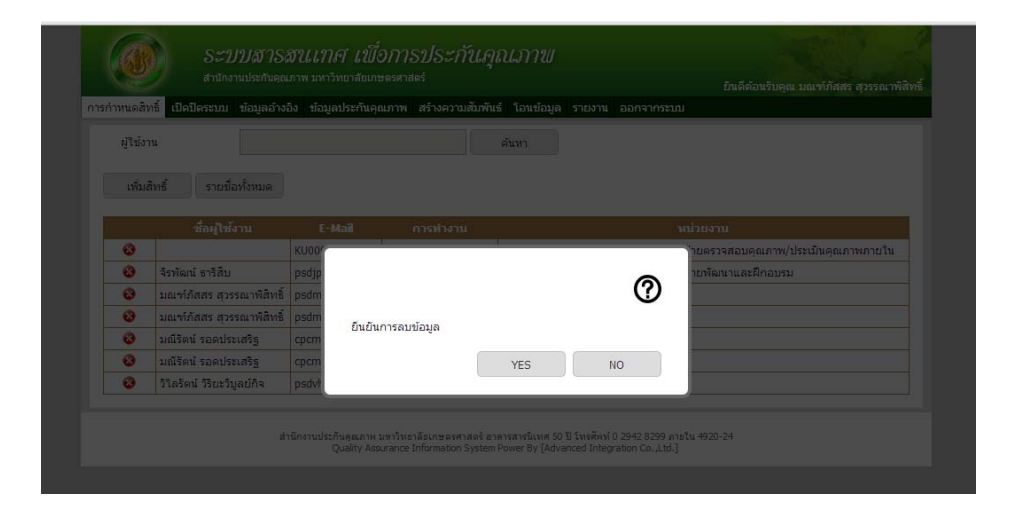

## ขั้นตอนการเข้าใช้งานระบบ QAIS สำหรับผู้ใช้งานระบบ/การป้อนข้อมูล

#### ① ขั้นตอนการเข้าสู่ระบบ

- 1.1 เปิดโปรแกรม Web Browser แนะนำให้ใช้ Google Chrome
- 1.2 พิมพ์ชื่อเว็บไซต์ http://www.qais.ku.ac.th/qainput แล้วกดปุ่ม Enter
- 1.3 เมื่อเข้าสู่ระบบแล้วจะพบกับหน้าจอ ดังภาพด้านล่าง

|               |        | สำหรับหน่วยงา |
|---------------|--------|---------------|
| ชื่อผู้ใช้งาน |        |               |
| รหัสผ่าน      |        |               |
| วิทยาเขต      | บางเขน | -             |
|               |        |               |
|               |        | ເข້າສູ່ຣະນນ   |

1.4 หากต้องการเข้าสู่ระบบ ให้ทำการกรอกชื่อผู้ใช้งาน (Username) ด้วยอีเมล์ระบบนนทรี และ รหัสผ่าน (Password) ที่สัมพันธ์กับอีเมล์ระบบนนทรี ลงไปในหน้าจอ Login แล้วกดปุ่ม "เข้าสู่ระบบ"

|                      | ระบบสารสนเทศ เ | พื่อการประกันคุณภาพ                        |
|----------------------|----------------|--------------------------------------------|
|                      |                | สำหรับหน่วยงา                              |
| ชื่อผู้ใช้งาน        | psdmps         |                                            |
| รหัสผ่าน<br>วิทยาเขต | •••••••        | ·                                          |
|                      |                |                                            |
|                      |                | เข้าสู่ระบบ                                |
|                      |                | ท่านสามารถดาวน์โหลด <u>คู่มือการใช้งาน</u> |

หากมบญหา เนการ เขราน เบรดดดดอ **ดร.พระพร**ศ Email : fengppt@ku.ac.th

1.5 เมื่อเข้าสู่ระบบได้สำเร็จ ระบบจะให้ทำการเลือกปีการศึกษาที่ประเมิน คลิกเลือกปีการศึกษาที่ ต้องการประเมินที่ "โปรดเลือก"

| (มีอกติเหล็กจะไม่งาน                                 | ระบบสารสนเทศ เพื่อการประกับคุณภาพ<br>สาขกานปลักษณะการการที่ตารสนกษตราสส<br>รวจสมความถูกต่องของชื่อมูล กรอกข้อมูลปารกิจคุณการ กรอกข้อมูลอำวัง ราและเอ็นหน้อมูลอำวัง พน่วยงาน ออกจากราย | trif. |
|------------------------------------------------------|----------------------------------------------------------------------------------------------------|-------|
| เลือกสิทธิกา                                         |                                                                                                    |       |
| <ul> <li>Dauslaga du</li> <li>Dauslaga du</li> </ul> | ทรี่ มหาวิทยามันแกรงรสายแก่<br>หรื่ สำนักประทันธุณภาษาวิทยางพระการขณ                                                                                                    |       |
|                                                      | ปีที่ประเมินคุณภาพภายโม <mark>โปรดเลือก ▼</mark><br>ดกลง                                                                                                    |       |

 1.6 เมื่อเลือกปีการศึกษาที่ต้องการประเมิน ระบบจะแสดงข้อมูลให้เลือกสิทธิ์การทำงาน ( 1 คน อาจมีสิทธิ์ในการทำงานมากกว่า 1 สิทธิ์) ดังภาพ

|                                                                                   | SEU.                                              | ระบบสารสนเทศ เพื่อการประกันคุณภาพ<br>สาขาานปรกินอนการ มหาวิทธาลีธมระดาละร่ |                                                  |                                                 |                                     |                               |                                       | Red |
|-----------------------------------------------------------------------------------|---------------------------------------------------|----------------------------------------------------------------------------|--------------------------------------------------|-------------------------------------------------|-------------------------------------|-------------------------------|---------------------------------------|-----|
| การก่าหนดสิทธิ์                                                                   | เปิดปิดระบบ                                       | ข้อมูลอ้างอิง                                                              | ข้อมูลประกันคุณภาพ                               | สร้างความสัมพันธ์                               | โอนข้อมูล                           | รายงาน                        | ออกจากระบบ                            |     |
| <b>เลือกสิทธิ์ก</b> า<br><ul> <li>จัดการ</li> <li>จัดการ</li> <li>ดกล่</li> </ul> | รรหำงาน<br>ผู้ใช้งานในระบ<br>ผู้ใช้งานในระบ<br>เง | บ ด้วยสิทธิ์มหา<br>บ ด้วยสิทธิ์วิทย                                        | วิทยาลัยเกษตรศาสตร์<br>าเขตบางเขน สำนักประ       | ภันคุณภาพ                                       |                                     |                               |                                       |     |
|                                                                                   |                                                   | ส่านั                                                                      | างานประกันคุณภาพ มหาวิทยา<br>Quality Assurance 1 | ลับเกษตรศาสตร์ อาคารส<br>Information System Pov | กรณิเทศ 50 ปี โง<br>ver By [Advance | กรศัพท์ 0 29<br>ed Integratio | 42.8299 ກາຍໃນ 4920-24<br>on Co.,Ltd.] |     |

#### การใช้งานเมนูต่างๆ บนระบบ QAIS

1.1 เลือกสิทธิ์การใช้งาน ผู้เข้าระบบจะถูกกำหนดสิทธิ์การทำงานโดย Admin ของ มหาวิทยาลัยหรือของหน่วยงาน และทำหน้าที่ในการป้อนข้อมูลเฉพาะหน่วยงานของตนเอง ตามที่ Admin กำหนดสิทธิ์ เช่น ผู้ใช้งานระดับคณะวิชา จะถูกกำหนดสิทธิ์การใช้งานโดย Admin ของคณะวิชา จะมีสิทธิ์ป้อนข้อมูลในระบบได้เฉพาะที่ถูกกำหนด เช่น ภาควิชา โครงการ ส่วนงานสำนักงานเลขานุการคณะ เป็นต้น

#### 1.2 <u>ตรวจสอบความถูกต้องของข้อมูล</u> มี 2 ฐานข้อมูล คือ การผลิตบัณฑิต และ การวิจัย

|                       | ระบบสารสนเทศ เพื่อการประกันคุณภาพ<br>สามักงานประกันคุณภาพ มหาวิทยาสัยเกษตรศาสตร์ |                                              | 2           |                                      |
|-----------------------|----------------------------------------------------------------------------------|----------------------------------------------|-------------|--------------------------------------|
| โอมูลเ                | ประกันคุณภาพ                                                                     |                                              |             |                                      |
| ตรวจสอ<br>ปีที่ประเว๋ | บข้อมูล ที่เกี่ยวข้องกับ มหาวิทยาลัยเกษตรศาสตร์<br>)นคุณภาพภายใน 2557 ▼          |                                              |             |                                      |
|                       |                                                                                  | * 10 M V                                     | Y           |                                      |
| #                     | กลุ่มเรื่อง                                                                      | ยังไม่ได้ตรวจสอบ                             | มอมูลยุกตอง | ข้อมูลไม่ถูกต้อง                     |
| #<br>1                | <b>กลุ่มเรื่อง</b><br>การผลิตบัณฑิต                                              | ยังไม่ได้ตรวจสอบ<br>3136                     | 235         | <b>ข้อมูลไม่ถูกต้อง</b><br>33        |
| #<br>1<br>2           | กลุ่มเรื่อง<br>การผลิตบัณฑ์ต<br>การวิจัย                                         | ยงไม่โดดรวจสอบ           3136           2769 | 235<br>1015 | <b>ข้อมูลไม่ถูกต้อง</b><br>33<br>887 |

#### O การผลิตบัณฑิต จะมีข้อมูล Input List ต่างๆ ดังภาพ

| J                                                          | ระบบสารสนเบาศ<br>สามักงานประกับคุณกาพ มหาวิทยา                                                                                                    | เพื่อการประกัน<br><sub>ปลับการอธิสาสตร์</sub>                               | คุณภาพ                 |                                                                                         |                                                                                                    | A.M.                                                                            |
|------------------------------------------------------------|----------------------------------------------------------------------------------------------------|-----------------------------------------------------------------------------|------------------------|-----------------------------------------------------------------------------------------|----------------------------------------------------------------------------------------------------|---------------------------------------------------------------------------------|
| กธิการ                                                     | ใช <b>้งาน</b> ตรวจสอบความถูกต้องของข้อมูล                                                                                                    | กรอกข้อมูลประกันคุณภาพ                                                      | กรอกข้อมูลอ้างอิง      | รายละเอียดข่อมูลอ่างอิง                                                                 | หน่วยงาน ออกจาก                                                                                                    | าระบบ                                                                           |
| รผลึ                                                       | iตบัณฑิต                                                                                                    |                                                                             |                        |                                                                                         |                                                                                                    |                                                                                 |
| กล่<br>จสอเ                                                | ขับ<br>ข้อมูล ที่เกี่ยวข้องคับ มหาวิทยาลัยเกษต                                                                                                    | ารศาสตร์                                                                    |                        |                                                                                         |                                                                                                    |                                                                                 |
| ປຣະເນີ<br>ut Lie                                           | นดุณภาพภายใน 2557 ▼<br>st                                                                                                    |                                                                             |                        |                                                                                         |                                                                                                    |                                                                                 |
| ປຣະເນີ<br>ut Lis<br>#                                      | นดุณภาพภายใน 2557 ▼<br>st                                                                                                    | ชื่อเรื่อง                                                                  |                        | ย้งไม่ได้ตรวจสอบ                                                                        | ช้อมูลถูกด้อง                                                                                                    | ข้อมูลไม่ถูกต้อ                                                                 |
| ประเมิ<br>ut Lis<br>#<br>1                                 | นดุณภาพภายใน 2557 ▼<br>st<br>Reputation                                                                                                    | ชื่อเรื่อง                                                                  |                        | ี่ ยังไม้ได้ตรวจสอบ<br>0                                                                | <b>ช้อมูลถูกต้อง</b><br>17                                                                                                    | <mark>ข้อมูลไม่ถูกต้อ</mark><br>3                                               |
| ut Li<br>ut Li<br>#<br>1<br>2                              | นดุณภาพภายใน 2557 ▼<br>st<br>Reputation<br>การบริการนิสิตปริญญาตรี (คะแนนประเมิเ                                                                                                    | <b>ชื่อเรื่อง</b><br>แคุณภาพการจัดกิจกรรม ระดั                              | ັນຄຸຄະ)                | ี่ยังไม้ได้ตรวจสอบ<br>0<br>29                                                           | <b>ช้อมูลถูกต้อง</b><br>17<br>3                                                                                                    | ี่ <mark>ข้อมูจไม่ถูกต้อ</mark><br>3<br>0                                       |
| ປຣະເມີ<br>ut Li<br>#<br>1<br>2<br>3                        | นดุณภาพภายใน 2557 ▼<br>st<br>Reputation<br>การบริการนิสัตปริญญาตรี (คะแนนประเมิม<br>การบริการนิสัตปริญญาตรี (คะแนนประเมิม                                                                                                    | <b>ชื่อเรื่อง</b><br>แคลแภาพการจัดกิจกรรม ระดั<br>แคลแภาพการจัดกิจกรรม ระดั | ນຄຸດແະ)<br>ນາກຍາເນທ)   | ยังไม่ได้ตรวจสอบ<br>0<br>29<br>4                                                        | <b>ช้อมูลถูกต้อง</b><br>17<br>3<br>0                                                                                                    | <b>ข้อมูลไม่ถูกต้อ</b><br>3<br>0                                                |
| ประเมิ<br>ut Li<br>#<br>1<br>2<br>3<br>4                   | แดฺณภาพภายใน 2557 ▼<br>st<br>Reputation<br>การบริการนิลัตปริญญาตรี (คะแนนประเมิม<br>การบริการนิลัตปริญญาตรี (คะแนนประเมิม<br>การแลกเปลี่ยนนิลัต (Inbound)                                                                                                    | <b>ชื่อเรื่อง</b><br>แคุณภาพการจัดกิจกรรม ระดั<br>แคุณภาพการจัดกิจกรรม ระดั | ນຄณะ)<br>ນາກມາເນດ)     | ยังไม่ได้ตรวจสอบ<br>0<br>29<br>4<br>1                                                   | <b>ช้อมูลถูกต้อง</b><br>17<br>3<br>0<br>14                                                                                                    | <b>ช้อมูลไม่ถูกต้อ</b><br>3<br>0<br>0                                           |
| ประเมิ<br>ut Li:<br>#<br>1<br>2<br>3<br>4<br>5             | แดฺณภาพภายใน 2557 ▼<br>st<br>Reputation<br>การบริการนิสิตปริญญาตริ (คะแนนประเมิน<br>การบริการนิสิตปริญญาตริ (คะแนนประเมิน<br>การนลกเปลี่ยนนิสิต (Inbound)<br>การแลกเปลี่ยนนิสิต (Outbound)                                                                                  | <b>ชื่อเรื่อง</b><br>แคุณภาพการจัดกิจกรรม ระดั<br>แคุณภาพการจัดกิจกรรม ระดั | ນດານະ)<br>ນວັກຍາເນດ)   | ยังไม่ได้ครวจสอบ<br>0<br>29<br>4<br>1<br>0                                              | <mark>ช้อมูลถูกต้อง</mark><br>17<br>3<br>0<br>14                                                                                                    | <mark>ข้อมูลไม่ถูกต้อ</mark><br>3<br>0<br>0<br>1                                |
| ut Li<br>#<br>1<br>2<br>3<br>4<br>5<br>6                   | นดุณภาพภายใน 2557 ▼<br>st<br>Reputation<br>การบริการนิสิตปริญญาคริ (คะแนนประเมิท<br>การบริการนิสิตปริญญาคริ (คะแนนประเมิท<br>การแลกเปลี่ยนนิสิต (Inbound)<br>การแลกเปลี่ยนนิสิต (Outbound)<br>การแลกเปลี่ยนนิสิต (Outbound)                                                 | <b>ชื่อเรื่อง</b><br>แคุณภาพการจัดกิจกรรม ระดั<br>แคุณภาพการจัดกิจกรรม ระดั | ັນດີນເຊງ)<br>ນວິນຕາເຊ) | <b>ยังไม่ได้ตรวจสอบ</b><br>0<br>29<br>4<br>1<br>0<br>0                                  | <mark>ช้อมูลถูกต้อง</mark><br>17<br>3<br>0<br>14<br>14<br>2                                                                                           | <mark>ข้อมูลไม่ถูกต้อ</mark><br>3<br>0<br>0<br>1<br>1<br>1<br>0                 |
| ut Li<br>#<br>1<br>2<br>3<br>4<br>5<br>6<br>7              | นดุณภาพภายใน 2557 ▼<br>st<br>Reputation<br>การบริการนิสัตปริญญาตรี (คะแนนประเม็า<br>การบริการนิสัตปริญญาตรี (คะแนนประเม็า<br>การแลกเปลี่ยนนิลัต (Inbound)<br>การแลกเปลี่ยนนิลัต (Outbound)<br>การแลกเปลี่ยนอาจารย์ (Inbound)<br>การแลกเปลี่ยนอาจารย์ (Outbound)             | <b>ชื่อเรือง</b><br>แคุณภาพการจัดกิจกรรม ระดั<br>แคุณภาพการจัดกิจกรรม ระดั  | ົນຄຸດແະ)<br>ນາການາຍ)   | <b>ยังไม่ได้ตรวจสอบ</b><br>0<br>29<br>4<br>1<br>0<br>0<br>0<br>0                        | <mark>ช้อมูลถูกต้อง</mark><br>17<br>3<br>0<br>14<br>1<br>2<br>1                                                                                       | <mark>ข้อมูลไม่ถูกต้อ</mark><br>3<br>0<br>0<br>1<br>1<br>1<br>1<br>0<br>0       |
| ประเมิ<br><b>#</b><br>1<br>2<br>3<br>4<br>5<br>6<br>7<br>8 | งคุณภาพภายใน 2557 ▼<br>st<br>Reputation<br>การบริการนิสิตปริญญาตรี (คะแนนประเมิน<br>การบริการนิสิตปริญญาตรี (คะแนนประเมิน<br>การแลกเปลี่ยนนิสิต (Inbound)<br>การแลกเปลี่ยนนิสิต (Outbound)<br>การแลกเปลี่ยนอาจารย์ (Inbound)<br>การแลกเปลี่ยนอาจารย์ (Outbound)<br>หลักสุตร | <b>ชื่อเรื่อง</b><br>แตุณภาพการจัดกิจกรรม ระดั<br>แตุณภาพการจัดกิจกรรม ระดั | ับคณะ)<br>บริทยาเขต)   | <mark>ยังไม่ได้ตรวจสอบ</mark><br>0<br>29<br>4<br>1<br>1<br>0<br>0<br>0<br>0<br>0<br>353 | น้อมูลถูกต้อง           17           3           0           14           2           11           2           1           2           1           29 | <mark>ข้อมูลไม่ถูกต้อ</mark><br>3<br>0<br>0<br>1<br>1<br>1<br>0<br>0<br>0<br>11 |

ข้อมูล Input List ในเมนูการผลิตบัณฑิต บางรายการสามารถตรวจสอบความถูกต้องของข้อมูล ต่างๆ ได้ แต่**ไม่สามารถแก้ไข เพิ่มเติม หรือเปลี่ยนแปลงบนระบบ OAIS ได้** หากตรวจสอบแล้วพบว่าข้อมูล ไม่ถูกต้องให้แจ้งหน่วยงานกลางที่นำส่งข้อมูล โดยรายการที่ไม่สามารถแก้ไขได้ ได้แก่

- ข้อมูลการบริการนิสิตปริญญาตรี (คะแนนประเมินคุณภาพการจัดกิจกรรมนิสิต) ระดับคณะ และระดับวิทยาเขต คะแนนผลการประเมินมาจากกองกิจการนิสิต
- ข้อมูลหลักสูตร ให้ตรวจสอบความถูกต้องของหลักสูตรภายในหน่วยงาน หากไม่ถูกต้องแจ้งงาน
   วิชาการ ฝ่ายบริการการศึกษา สำนักทะเบียนและประมวลผล เพื่อตรวจสอบและแก้ไข
- อาจารย์ประจำคณะ (ข้อมูลส่วนตัว) ให้ตรวจสอบความถูกต้อง หากไม่ถูกต้องแจ้งกองการ เจ้าหน้าที่ เพื่อตรวจสอบและแก้ไข ทั้งนี้อาจารย์ประจำที่มีอายุงานไม่ถึง 6 เดือนจะไม่ปรากฏ ข้อมูลบนฐานข้อมูลระบบ QAIS

| ารวิจั <i>เ</i><br>กล้<br>ลรวจสอบ | ย<br>บ<br>ข้อมูล ที่เกี่ยวข้องกับ มหาวิทยาลัยเกษตรศาสตร์                                                                   |                  |               |                  |
|-----------------------------------|----------------------------------------------------------------------------------------------------|------------------|---------------|------------------|
| ปีที่ประเมิท<br>Input Lis         | แคุณภาพภายใน 2557 ▼<br>st                                                                                                  |                  |               |                  |
| #                                 | ชื่อเรื่อง                                                                                                    | ยังไม่ได้ตรวาสอบ | ข้อมูลถูกต้อง | ข้อมูลไม่ถูกต้อง |
| 1                                 | Journal ในฐานข้อมูล TCI กลุ่มที่ 1                                                                                         | 102              | 18            | 1                |
| 2                                 | Journal ในฐานข้อมูล TCI กลุ่มที่ 2                                                                                         | 64               | 3             | 0                |
| 3                                 | Journal ระดับนานาชาติที่อยู่ในฐานข้อมูล กพอ                                                                                | 652              | 56            | 3                |
| 4                                 | Journal อื่นๆ                                                                                                    | 161              | 10            | 0                |
| 5                                 | Proceeding ระดับชาติ                                                                                                    | 383              | 57            | 0                |
| 6                                 | Proceeding ระดับนานาซาติ                                                                                                   | 369              | 23            | 0                |
| 7                                 | เงินสนับสนุนงานวิจัย                                                                                                    | 1035             | 804           | 881              |
| 8                                 | เงินสนับสนุนงานสร้างสรรค์                                                                                                  | 0                | 2             | 1                |
| 9                                 | ดำราหรือหนังสือที่ได้รับการประเมินผ่านเกณฑ์การขอตำแหน่งทางวิชาการแล้ว                                                      | 1                | 17            | 0                |
| 10                                | ตำราหรือหนึ่งสือที่ผ่านการพิจารณาตามหลักเกณฑ์การประเมินดำแหน่งทางวิชาการ แต่ไม่ได้นำ<br>มาขอรับการประเมินดำแหน่งทางวิชาการ | 0                | 0             | 1                |
| 11                                | ผลงานที่ได้รับการจดสิทธิบัตร                                                                                               | 0                | 1             | 0                |
| 12                                | ผลงานที่ได้รับการจดอนุสิทธิบัตร                                                                                            | 2                | 23            | 0                |
| 13                                | แลงวนสร้างสรรค์                                                                                                    | 0                | 1             | 0                |

#### O การวิจัย จะมีข้อมูลต่างๆ ดังภาพ

ข้อมูล Input List ในเมนูนี้ บางรายการสามารถตรวจสอบความถูกต้องของข้อมูลต่างๆ ได้ แต่<u>ไม่</u> สามารถแก้ไข เพิ่มเติม หรือเปลี่ยนแปลงบนระบบ OAIS ได้ หากตรวจสอบแล้วพบว่าข้อมูลไม่ถูกต้องให้แจ้ง หน่วยงานกลางที่นำส่งข้อมูล โดยรายการที่ไม่สามารถแก้ไขได้ ได้แก่

|    | Input List /ชื่อเรื่อง                       | หน่วยงานกลางที่นำส่งข้อมูล  |
|----|----------------------------------------------|-----------------------------|
| 1. | Journal ในฐานข้อมูล TCI กลุ่มที่ 1           | สถาบันวิจัยและพัฒนาแห่ง มก. |
| 2. | Journal ในฐานข้อมูล TCI กลุ่มที่ 2           | สถาบันวิจัยและพัฒนาแห่ง มก. |
| 3. | Journal ระดับนานาชาติที่อยู่ในฐานข้อมูล กพอ. | สถาบันวิจัยและพัฒนาแห่ง มก. |
| 4. | Journal อื่นๆ                                | สถาบันวิจัยและพัฒนาแห่ง มก. |
| 5. | Proceeding ระดับชาติ                         | สถาบันวิจัยและพัฒนาแห่ง มก. |
| 6. | Proceeding ระดับนานาชาติ                     | สถาบันวิจัยและพัฒนาแห่ง มก. |
| 7. | เงินสนับสนุนงานวิจัย                         | สถาบันวิจัยและพัฒนาแห่ง มก. |
| 8. | ผลงานที่ได้รับการจดสิทธิบัตร                 | สำนักงานบริการวิชาการ       |
| 9. | ผลงานที่ได้รับการจดอนุสิทธิบัตร              | สำนักงานบริการวิชาการ       |

สำหรับข้อมูล Input List ที่หน่วยงานสามารถแก้ไข เพิ่มเติม บนระบบ QAIS ได้ โดยสามารถแก้ไข เพิ่มเติมบนระบบ QAIS ได้ในเมนูกรอกข้อมูลประกันคุณภาพ ได้แก่

- 1) ตำราหรือหนังสือที่ได้รับการประเมินผ่านเกณฑ์การขอตำแหน่งทาวิชาการแล้ว
- ตำราหรือหนังสือที่ผ่านการพิจารณาตามหลักเกณฑ์การประเมินตำแหน่งทาง
   วิชาการ แต่ไม่ได้นำมาขอรับการประเมินตำแหน่งทางวิชาการ
- 3) ผลงานสร้างสรรค์

<u>ตัวอย่าง</u> การตรวจสอบความถูกต้องของข้อมูลการผลิตบัณฑิต

1) เลือกรายการ Input List ที่ต้องการตรวจสอบความถูกต้องของข้อมูล คลิกที่รายการ

|         | ระบบสารสนเทศ<br>สาร์กงานประกันตรงการ มหาวิทย |                                                                                                    |                                            | <i>ระบบปลารสนเกศ</i><br>สามีการประกันสมการ มหาวิทยา | เพื่อการประกันคุณภาพ<br><sub>สอกรรรษต์</sub> |                   |                         |             |                      |  |
|---------|----------------------------------------------|----------------------------------------------------------------------------------------------------|--------------------------------------------|-----------------------------------------------------|----------------------------------------------|-------------------|-------------------------|-------------|----------------------|--|
|         | เลื                                          | อกสิทธิการ                                                                                                    | รใข้งาน                                    | ตรวจสอบความถูกต้องของข้อมูล                         | กรอกข้อมูลประกันคุณภาพ                       | กรอกข้อมูลอ้างอิง | รายละเอียดข้อมูลอ้างอิง | หน่วยงาน อ  | อกจากระบบ            |  |
|         | 1                                            | การผลิเ                                                                                                    | ตบัณ                                       | ฑิต                                                 |                                              |                   |                         |             |                      |  |
|         |                                              | กลั<br>ตรวจสอบ<br>ปีที่ประเมิ<br>Input Li                                                                                                    | ັນ<br>ບ <b>ນ້ອນູລ</b> ູ<br>ນດຸດເການ<br>ist | ที่เกี่ยวข้องกับ คณะสังคมศาสร<br>เภายใน 2557 •      | ลร์ วิทยาเขตบางเขน                           |                   |                         |             |                      |  |
|         |                                              | #                                                                                                    |                                            |                                                     | ขื่อเรื่อง                                   |                   | ยังไม่ได้ตรวจสอบ        | ข้อมูลถูกต้ | ้อง ข้อมูลไม่ถูกต้อง |  |
| คลิก    |                                              | 1                                                                                                    | การบริศ                                    | าารนิสิตปริญญาตรี (คะแนนประเมิ <sub>่</sub> า       | นคุณภาพการจัดกิจกรรม ระดับ                   | าคณะ)             | 1                       | 0           | 0                    |  |
| 1 16111 |                                              | 2                                                                                                    | หลักสูต                                    | 5                                                   |                                              |                   | 0                       | 4           | 11                   |  |
|         | L                                            | 3                                                                                                    | อาจารย์                                    | ป์ระจำคณะ (ข้อมูลส่วนตัว)                           |                                              |                   | 0                       | 97          | 6                    |  |
|         | ľ                                            | 3 ปังหนังสมัยแข้งสมัยแข้ง (ขอมูลสมัยการสารไปเหต่าง) ปี 97 5<br>สำนักงานประกันคุณภาพ มหาวิทยาลัยแกษตรศาสตร์ อาคารสารนิเทศ 50 ปี โทรศัพท์ 0 2942 8299 ภายใน 4920-24<br>Quality Assurance Information System Power By [Advanced Integration Co.,ttd.] |                                            |                                                     |                                              |                   |                         |             |                      |  |

2) หน้าจอจะแสดงรายการที่เกี่ยวข้องทั้งหมด ให้เลือกรายการที่ต้องการตรวจสอบ คลิก 🔍

|     | (          | ١                                     | S=2<br>distina                           | ธ <i>ะบบสาธสนเทศ เพื่อการประกันคุณภาพ</i><br><sup>สาขณามปรกมระเภท มหาวิทยาศัยกระรราสตร์</sup> |                                                                                               |                                                                |                                                                                           |                             | -                        |                             |       |
|-----|------------|---------------------------------------|------------------------------------------|-----------------------------------------------------------------------------------------------|-----------------------------------------------------------------------------------------------|----------------------------------------------------------------|-------------------------------------------------------------------------------------------|-----------------------------|--------------------------|-----------------------------|-------|
| ເລື | อกส์       | ั <b>ทธิการใ</b> ร                    | ใ <mark>้งาน</mark> ตรวจส                | อบความถูกต้องของข้อมูล                                                                        | กรอกข้อมูลประกันคุณภาพ                                                                        | กรอกข้อมูลอ้างอื่                                              | อิง รายละเอียดข้อมูลอ้างส่                                                                | อิง หน่วยงา                 | น ออกจา                  | กระบบ                       | _     |
| 1   | กา         | รผลิต                                 | บัณฑิต/                                  | การบริการนิสิตป                                                                               | ริญญาตรี (คะแนเ                                                                               | นประเมินคุ                                                     | ณภาพการจัดกิจ                                                                             | กรรม ระ                     | ะดับคร                   | นะ)                         |       |
|     | ตร<br>ปีขึ | กลับ<br>วจสอบข<br>1่ประเมินศ<br>ค้นหา | ม้อมูล ที่เกี่ยว:<br>คุณภาพภายใน         | ข้องกับ คณะสังคมศาสด<br>2557 •                                                                | ร์ วิทยาเขตบางเขน                                                                             |                                                                |                                                                                           |                             | ดาวน์โห                  | ลดข้อมูลเป็น                | Excel |
|     |            |                                       | <u>หน่วยงาน</u>                          | <u>บริการให้ดำปรึกษา</u><br><u>ทางวิชาการและการ</u><br>ใช้ชีวิตแก่นิสิตในคณะ<br><u>คะแนน</u>  | <u>ให้ข้อมูลของหน่วยงาน:</u><br>กิจกรรมพิเศษบอกหลัก<br>งานทั้งเต็มเวลาและนอกเ<br><u>คะแนน</u> | <u>ที่ให้บริการ</u><br>สู <u>ตร แหล่ง พ</u><br>เวลาแก่นิสิต ส่ | <u>กิจกรรมเตรียมความ<br/>เร้อมเพื่อการทำงานเมื่อ<br/>สำเร็จการศึกษาแก่นิสิต<br/>คะแนน</u> | ยังไม่ได้<br>ตรวจสอบ<br>(1) | ข้อมูล<br>ถูกต้อง<br>(0) | ข้อมูล<br>ไม่ถูกต้อง<br>(0) |       |
|     |            | Q,                                    | วิทยาเขต<br>บางเขน<br>คณะ<br>สังคมศาสตร์ | 3.4700                                                                                        | 3.6100                                                                                        | 3.                                                             | .4000                                                                                     | ۲                           | •                        | 0                           | 2     |

 ระบบจะแสดงข้อมูลดังภาพ หากข้อมูลถูกต้อง คลิก "ข้อมูลถูกต้อง" หากข้อมูลไม่ถูกต้อง คลิก "ข้อมูลไม่ถูกต้อง"

| 🧿 ระบบสาร<br>สาร์กลามปะเทินอ                                                                                                    | สนเทศ เพื่อการประกันคุณภาพ<br>มการมหาวิทยาสองกระระระร | and the second                                      |
|----------------------------------------------------------------------------------------------------|-------------------------------------------------------|-----------------------------------------------------|
| <mark>เลือกสิทธิการใช้งาน</mark> ตรวจสอบความถูก                                                                                                    | ต้องของข้อมูล กรอกข้อมูลประกันคุณภาพ กรอกข้อมูล       | อ้างอิง รายละเอียดข้อมูลอ้างอิง หน่วยงาน ออกจากระบบ |
| การผลิตบัณฑิต/การบริ                                                                                                    | การนิสิตปริญญาตรี (คะแนนประเมิเ                       | เคุณภาพการจัดกิจกรรม ระดับคณะ)                      |
| กลับ<br>ดรวจสอบข้อมูล ที่เกี่ยวข้องกับ คถ<br>ผู้ให้ข้อมูล กองกิจการนิสิต                                                                                                    | แะสังคมศาสตร์ วิทยาเขตบางเขน คลิก                     |                                                     |
| ตรวจสอบข้อมล                                                                                                    | 🔍 ข้อมุลถูกต้อง 🧖 ข้อมูลไม่ถูกต้อง                    |                                                     |
| ปีที่ประเมินคุณภาพภายใน                                                                                                    | 2557 •                                                |                                                     |
| หน่วยงานเจ้าของข้อมูล                                                                                                    | วิทยาเขตบางเขน ▼                                      | วิทยาเขต                                            |
|                                                                                                    | คณะสังคมศาสตร์ 🔹                                      | คณะ/สำนัก/สถาบัน                                    |
|                                                                                                    | -เลือกภาควิช่า/ฝ่าย/กอง- ▼                            | ภาควิชา/ฝ่าย/กอง                                    |
| บริการให้ด่าบรีกษาทางวิชาการและ<br>การใช้ชีวิตแก่นิสิตในคณะ คะแนน *<br>ให้ข้อมูลของหน่วยงานที่ให้บริการ<br>ก็จกรรมพิเศษนอกหลักสุดร แหล่ง<br>งานทั้งเต็มเวลาและนอกเวลาแก่นิสิต<br>คะแนน *<br>กิจกรรมเดรียมความพร้อมเพื่อการ<br>ท่างานเนื้อส่าเร็จการศึกษาแก่นิสิต<br>คะแนน * | 3.47<br>3.61<br>3.40                                  |                                                     |

#### <u>ตัวอย่าง</u> การตรวจสอบความถูกต้องของข้อมูลการวิจัย

#### 1) เลือกรายการ Input List ที่ต้องการตรวจสอบความถูกต้องของข้อมูล คลิกที่รายการ

|      | การวิจัย                       |                                                                                                    |                  |               |                  |  |  |  |  |
|------|--------------------------------|----------------------------------------------------------------------------------------------------|------------------|---------------|------------------|--|--|--|--|
|      | กลั<br>ตรวจสอบ<br>ปีที่ประเมิเ | กลับ<br>ตรวจสอบข้อมูล ที่เกี่ยวข้องกับ มหาวิทยาลัยเกษตรศาสตร์<br>ปีที่ประเมินคุณภาพภายใน 2557 ▼                            |                  |               |                  |  |  |  |  |
|      | Input Lis                      | t                                                                                                    |                  |               |                  |  |  |  |  |
|      | #                              | ชื่อเรื่อง                                                                                                    | ยังไม่ได้ตรวจสอบ | ข้อมูลถูกต้อง | ข้อมูลไม่ถูกต้อง |  |  |  |  |
| คลิก | 1                              | Journal ในฐานข้อมูล TCI กลุ่มที่ 1                                                                                         | 102              | 18            | 1                |  |  |  |  |
|      | 2                              | Journal ในฐานข้อมูล TCI กลุ่มที่ 2                                                                                         | 64               | 3             | 0                |  |  |  |  |
|      | 3                              | Journal ระดับนานาชาติที่อยู่ในฐานข้อมูล กพอ                                                                                | 652              | 56            | 3                |  |  |  |  |
|      | 4                              | Journal อื่นๆ                                                                                                    | 161              | 10            | 0                |  |  |  |  |
|      | 5                              | Proceeding ระดับชาติ                                                                                                    | 383              | 57            | 0                |  |  |  |  |
|      | 6                              | Proceeding ระดับนานาชาติ                                                                                                   | 369              | 23            | 0                |  |  |  |  |
|      | 7                              | เงินสนับสนุนงานวิจัย                                                                                                    | 1035             | 804           | 881              |  |  |  |  |
|      | 8                              | เงินสนับสนุนงานสร้างสรรค์                                                                                                  | 0                | 2             | 1                |  |  |  |  |
|      | 9                              | ตำราหรือหนังสือที่ได้รับการประเมินผ่านเกณฑ์การขอตำแหน่งทางวิชาการแล้ว                                                      | 1                | 17            | 0                |  |  |  |  |
|      | 10                             | ตำราหรือหนังสือที่ผ่านการพิจารณาดามหลักเกณฑ์การประเมินตำแหน่งทางวิชาการ แต่ไม่ได้น่า<br>มาขอรับการประเมินตำแหน่งทางวิชาการ | 0                | 0             | 1                |  |  |  |  |
|      | 11                             | ผลงานที่ได้รับการจดสิทธิบัตร                                                                                               | 0                | 1             | 0                |  |  |  |  |
|      | 12                             | ผลงานที่ได้รับการจดอนุสิทธิบัตร                                                                                            | 2                | 23            | 0                |  |  |  |  |
|      | 13                             | ผลงานสร้างสรรค์                                                                                                    | 0                | 1             | 0                |  |  |  |  |

#### 2) หน้าจอจะแสดงรายการที่เกี่ยวข้องทั้งหมด ให้เลือกรายการที่ต้องการตรวจสอบ คลิก

0,

| 657    | กลับ<br>จสอบข่    | i้อมูล ที่เกี่ยวข้องกับ มหาวิท                                  | ยาลัยเกษตรศาสตร์                                                                                                    |                                    | ดาวน์โ                    | หลดข้อมูลเป็                |
|--------|-------------------|-----------------------------------------------------------------|----------------------------------------------------------------------------------------------------|------------------------------------|---------------------------|-----------------------------|
| บีที่ม | ประเมินด<br>ค้นหา | ลุณภาพภายใน<br>1                                                | 2557 •                                                                                                    |                                    |                           |                             |
|        |                   |                                                                 |                                                                                                    |                                    |                           |                             |
|        |                   | <u>หน่วยงาน</u>                                                 | <u>ชื่อผลงาน</u>                                                                                                    | ยังไม่ได้<br>ตรวจสอบ<br>(102)      | ข้อมูล<br>ถูกต้อง<br>(18) | ข้อมูล<br>ไม่ถูกต้อง<br>(1) |
|        | Q,                | <u>หน่วยงาน</u><br>วิทยาเขตบางเขน คณะ<br>เกษคร ภาควิชาปฐพิวิทยา | <u>ชื่อผลงาน</u><br>Aksarapak Pongpom, Kampanad Bhaktikul, วรชาติ วิศวพิพัฒน์, Piyakarn<br>Teartisup, Spatial Distribution of Potentially Toxic Trace Elements of<br>Agricultural Soils in the Lower Central Plain of Thailand after the 2011 Flood,<br>Environment and Natural Resources Journal, ปีที่ 12, ฉบับที่ 1, มิถุนายน 2557,<br>พน้า 68-7 | ยังไม่ได้<br>ตรวจสอบ<br>(102)<br>● | ข้อมูล<br>ถูกต้อง<br>(18) | ข้อมูล<br>ไม่ถูกต้อง<br>(1) |

ระบบจะแสดงข้อมูลดังภาพ ให้คลิก "อัพโหลดแล้ว 1 ไฟล์" 3)

| กลับ                                                             |                                                                                                    |                                                                                                    |
|------------------------------------------------------------------|----------------------------------------------------------------------------------------------------|----------------------------------------------------------------------------------------------------|
| ตรวจสอบข้อมูล ที่เกี่ยวข้องกับ<br>ผู้ให้ข้อมูล สถาบันวิจัยและพัฒ | มหาวิทยาลัยเกษตรศาสตร์<br>มาแห่งมหาวิทยาลัยเกษตรศาสตร์                                                                         |                                                                                                    |
| ตรวจสอบข้อมูล                                                    | 🛇 ข้อมูลถูกต้อง 🔍 ข้อมูลไม่ถูกต้อง                                                                                             |                                                                                                    |
| ปีที่ประเมินคุณภาพภายใน                                          | 2557 🔻                                                                                                    |                                                                                                    |
| หน่วยงานเจ้าของข้อมูล                                            | วิทยาเขตบางเขน                                                                                                    | ▼ วิทยาเขต                                                                                                    |
|                                                                  | คณะเกษตร                                                                                                    | ▼ คณะ/สำนัก/สถาบัน                                                                                                    |
|                                                                  | ภาควิชาปฐพีวิทยา                                                                                                    | ▼ ภาควิชา/ฝ่าย/กอง                                                                                                    |
|                                                                  |                                                                                                    |                                                                                                    |
| ชื่อผลงาน *                                                      | Aksarapak Pongpom, Kampanad Bhaktikul<br>Potentially Toxic Trace Elements of Agricu<br>Flood, Environment and Natural Resource | , วรชาติ วิศวพิพัฒน์, Piyakarn Teartisup, Spatial Distribution of<br>Itural Soils in the Lower Central Plain of Thailand after the 2011<br>s Journal, ปีที่ 12, ฉบับที่ 1, มิถุนายน 2557, หน้า 68-7 |
|                                                                  | สัมภัณฑอน สัก 1 ปีอได้                                                                                                    |                                                                                                    |

4) ระบบจะขึ้นรายละเอียดของไฟล์ คลิก 🌑 เพื่ออัพโหลดไฟล์ จะมีไฟล์หลักฐานแสดงขึ้น

aubsurface soils did not exceed the soil quality standard limit for habitat and agriculture

|                                          | ระบบสารสนเทศ<br>สามักงานประกันสุณภาษาเหาวิทยา | เพื่อการประกัข<br><sub>สองกร</sub> ะระกะเร | เคุณภาพ                                                                                                    |  |
|------------------------------------------|-----------------------------------------------|--------------------------------------------|----------------------------------------------------------------------------------------------------|--|
| เลือกสิทธิการใช้งาน                      | ตรวจสอบความถูกต้องของข้อมูล                   | กรอกข้อมูลประกันคุณภาพ                     | ๆ กรอกข้อมูลอ้างอิง รายละเอียดข้อมูลอ้างอิง หน่วยงาน ออกจากระบบ                                                                               |  |
| การวิจัย/Jo                              | urnal ในฐานข้อมูล i                           | FCI กลุ่มที่                               | 68 Pongpom A. et al. / research Article: 68-79                                                                                                |  |
| กลับ                                     | คลิกเพื่ออัพโหลดไฟ                            | ล์                                         | Spatial Distribution of Potentially Toxic Trace Elements of Agricultural Soils in<br>the Lower Central Plain of Thailand after the 2011 Flood |  |
|                                          |                                               |                                            | Aksarapak Pongpom <sup>1</sup> , Kampanad Bhaktikul <sup>1</sup> *, Worachart Wisawapipat <sup>2</sup> , and                                  |  |
| Manage 🖻                                 | J Upload Date                                 |                                            | Piyakarn Teartisup'                                                                                                    |  |
| () () () () () () () () () () () () () ( | 26/02/2558 21:28:00                           | 7 Spatial Distrib                          | <sup>1</sup> Faculty of Environment and Resource Studies, Mahidol University, Nakhon Pathom 73170,                                            |  |
|                                          |                                               |                                            | Thailand<br><sup>2</sup> Department of Soil Science, Faculty of Agriculture, Kasetsart University, Bangkok 10900,<br>Thailand                 |  |
|                                          | สานกงานบระกันพ<br>Qual                        | ity Assurance Inform                       | Abstract                                                                                                    |  |
|                                          |                                               |                                            | A study has been carried out on 29 locations of paddy soils in the lower Central                                                              |  |
|                                          |                                               |                                            | Plain in Phra Nakhon Si Ayutthaya and Pathum Thani provinces, Thailand, to identify                                                           |  |
|                                          |                                               |                                            | their baseline concentrations in the soils. The geostatistical technique was also                                                             |  |
|                                          |                                               |                                            | employed to generate spatial distribution maps of toxic elements in the area. Results of                                                      |  |
|                                          |                                               |                                            | the study clearly indicated that total concentrations of toxic elements in both surface and                                                   |  |

5) เมื่อตรวจสอบความถูกต้องของข้อมูลเรียบร้อยแล้ว คลิกปุ่ม "กลับ"

|      |                     | ระบบสารสนเทศ<br>สามีกลามประกันสุณภาพ มหาวิทยา | เพื่อการประกัน<br><sub>สมกระราชค่</sub>                       | คุณภาข                                        |                                                         |          | Aller      |
|------|---------------------|-----------------------------------------------|---------------------------------------------------------------|-----------------------------------------------|---------------------------------------------------------|----------|------------|
|      | เลือกสิทธิการใช้งาน | ตรวจสอบความถูกต้องของข้อมูล                   | กรอกข้อมูลประกันคุณภาพ                                        | กรอกข้อมูลอ้างอิง                             | รายละเอียดข้อมูลอ้างอิง                                 | หน่วยงาน | ออกจากระบบ |
| คลิก | การวิจัย/Jo         | urnal ในฐานข้อมูล ไ                           | FCI กลุ่มที่ 1/อัพ                                            | โหลดไฟล์                                      |                                                         |          |            |
|      | Manage Dat          | a Upload Date                                 |                                                               |                                               | File Name                                               |          |            |
|      | ٢                   | 26/02/2558 21:28:00                           | 7 Spatial Distribution of                                     | Potentially Toxic Tra                         | ace Elements.pdf                                        |          |            |
|      |                     | สำนักงานประกันดู<br>Qual                      | ณภาพ มหาวิทยาลัยเกษตรศาสตร์<br>ity Assurance Information Syst | อาคารสารนิเทศ 50 ปีโห<br>m Power By [Advanced | เรศัพท์ 0 2942 8299 ภายใน 49<br>I Integration Co.,Ltd.] | 920-24   |            |

หากข้อมูลถูกต้อง คลิก "ข้อมูลถูกต้อง" หากข้อมูลไม่ถูกต้อง คลิก "ข้อมูลไม่ถูกต้อง"

| การวิจัย/Journal ให                                                       | มฐานข้อมูล TCI กลุ่มที่ 1                                                            |                                                                                                    |
|---------------------------------------------------------------------------|--------------------------------------------------------------------------------------|----------------------------------------------------------------------------------------------------|
| กลับ<br>ดรวจสอบข้อมูล ที่เกี่ยวข้องกับ<br>ผู้ให้ข้อมูล สถาบันวิจัยและพัฒน | มหาวิทยาลัยเกษตรศาสตร์<br>มาแห่งมหาวิทยาลัยเกษตร <del>ศาสตร</del> ์                  | คลิก                                                                                                    |
| ตรวจสอบข้อมูล                                                             | 🔍 ข้อมูลถูกต้อง 🔍 ข้อมูลไม่ถูกต้อง                                                   |                                                                                                    |
| ปีที่ประเมินคุณภาพภายใน                                                   | 2557 🔻                                                                               |                                                                                                    |
| หน่วยงานเจ้าของข้อมูล                                                     | วิทยาเขตบางเขน                                                                       | ▼ วิทยาเขต                                                                                                    |
|                                                                           | คณะเกษตร                                                                             | ▼ คณะ/สำนัก/สถาบัน                                                                                                    |
|                                                                           | ภาควิชาปฐพีวิทยา                                                                     | ▼ ภาควิชา/ฝ่าย/กอง                                                                                                    |
|                                                                           | Aksarapak Pongpom, Kampanad Bhaktik                                                  | ul, วรชาติ วิศวที่พัฒน์, Piyakarn Teartisup, Spatial Distribution of                                                              |
| ชื่อผลงาน *                                                               | Potentially Toxic Trace Elements of Agric<br>Flood, Environment and Natural Resource | วultural Soils in the Lower Central Plain of Thailand after the 2011<br>es Journal, ปีที่ 12, ฉบับที่ 1, มิถุนายน 2557, หน้า 68-7 |
| หลักฐาน                                                                   | อัพโหลดแล้ว 1 ไฟล์                                                                   |                                                                                                    |
|                                                                           |                                                                                      |                                                                                                    |

 1.3 <u>การกรอกข้อมูลประกันคุณภาพ</u> เมื่อเปิดเมนูนี้จะพบกลุ่มเรื่องในการกรอกข้อมูลประกัน คุณภาพอยู่ 2 กลุ่มเรื่อง คือ การผลิตบัณฑิตและการวิจัย

|                  | ระบบสารสนเทศ เพื่อการประกันคุณภาพ<br>สามักงานปนปนอนการมหาวิทยาลัยการชราสต์                                             |
|------------------|----------------------------------------------------------------------------------------------------|
| อกสิทธิการใช่    | ช้งาน ตรวจสอบความถูกต้องของข้อมูล กรอกข้อมูลประกันคุณภาพ กรอกข้อมูลอ้างอิง รายละเอียดข้อมูลอ้างอิง หน่วยงาน ออกจากระบบ |
| ข้อมูลปร         | ระกันคุณภาพ                                                                                                    |
| ป้อนข้อมูล (<br> | ด้วยสิทธิ์ มหาวิทยาลัยเกษตรศาสตร์<br>คุณภาพภายใน 2557 ▼                                                                |
|                  |                                                                                                    |
| #                | กลุ่มเรื่อง                                                                                                    |
| #<br>1           | กลุ่มเรื่อง<br>การผลิตมัณฑ์ต                                                                                           |

- O การผลิตบัณฑิต ในหน้าต่างเมนูนี้จะแบ่งรายการข้อมูลออกเป็น 2 ส่วน คือ
- รายการกรอกข้อมูลสำหรับการประเมินคุณภาพภายใน ได้แก่ หลักสูตร ซึ่งเป็นรายการ ที่หน่วยงานจะต้องกรอกข้อมูล โดยสามารถเพิ่มเติมข้อมูลได้เพียงบางรายการ

<u>ตัวอย่าง</u> การกรอกข้อมูลประกันคุณภาพ ด้านการผลิตบัณฑิต (ข้อมูลสำหรับการประเมินคุณภาพภายใน)

- หลักสูตร

| ລັດດສີນຮັດວະໃນ                                       | ห้างและการวงกองก้างและห้างเล อราอย่างเลงไรหลังเลยเอาน อราอย่างเลว่างวิ่ง รายละเวียดข้างเลว้างวิ่ง หน่ายางและออกอระบบ |
|------------------------------------------------------|----------------------------------------------------------------------------------------------------|
|                                                      | ค.ศ. สรรงสอบครามที่แพลงกลงองครั้ง แระแอกร์งการงายดังกาน แระกอกรั้งการการการการการการการการการการการการการก           |
| การผลต                                               | าบณฑต                                                                                                    |
| ~                                                    |                                                                                                    |
| กลับ                                                 |                                                                                                    |
| ป้อนข้อมูล                                           | ด้วยสิทธิ์ คณะสังคมศาสตร์ วิทยาเขตบางเขน                                                                             |
| -                                                    |                                                                                                    |
|                                                      |                                                                                                    |
| ปีที่ประเมินค                                        | ลุณภาพภายใน 2557 ▼                                                                                                   |
| ปีที่ประเมินด<br>Input List                          | วุณภาพภายใน 2557 ▼                                                                                                   |
| ปีที่ประเมินด<br>Input List<br>#                     | ลุณภาพภายใน 2557 ▼<br>                                                                                               |
| ปีที่ประเมินค<br>Input List<br>#<br>1                | ลุณภาพภายใน 2557 ▼<br>:<br>                                                                                          |
| ปีที่ประเมินค<br>Input List<br>#<br>1<br>2           | คุณภาพภายใน 2557 ▼<br>:<br>:<br>:<br>:<br>:<br>:<br>:<br>:<br>:<br>:<br>:<br>:<br>:<br>:<br>:<br>:<br>:<br>:<br>:    |
| ปีที่ประเมินค<br>Input List<br>1<br>2<br>3           | ลุณภาพภายใน 2557 ▼<br>                                                                                               |
| ปีที่ประเมินค<br>Input List<br>#<br>1<br>2<br>3<br>4 | ลุณภาพภายใน 2557 ▼<br>                                                                                               |
| ปีที่ประเมินผ<br>Input List<br>1<br>2<br>3<br>4<br>5 | ลุณภาพภายใน 2557 ♥<br>                                                                                               |

|              | <mark>การผลิตบ</mark> ั           | การผลิตบัณฑิต/หลักสูตร                                                                                                    |                                                                                                    |                                                  |                    |                |
|--------------|-----------------------------------|----------------------------------------------------------------------------------------------------|----------------------------------------------------------------------------------------------------|--------------------------------------------------|--------------------|----------------|
|              | กลับ<br>ป้อนข้อมูล ที่เร่         | เพิ่ม<br>กี่ยวข้องกับ มหาวิหยาลัยเกา                                                                                                    | ษตรศาสตร์                                                                                                    |                                                  | ดาวน์โหลดข้อ       | บมูลเป็น Excel |
|              | ปีที่ประเมินคุณ <i>ม</i><br>คันหา | ภาพภายใน 255                                                                                                    | 7 •                                                                                                    |                                                  |                    |                |
|              |                                   |                                                                                                    | <u>ชื่อหลักสูตร</u>                                                                                                    |                                                  | <u>ระดับปริญญา</u> | <u>ภาระ</u>    |
| คลิกรูปดินสอ | 2 🕲 11                            | เล้กสูตรการวางผังเมืองและสภา                                                                                                    | าพแวดล้อมมหาบัณฑิต                                                                                                    |                                                  | ปริญญาโท           | 0              |
|              | 🧷 🕲 H                             | เล้กสูตรนิติศาสตรบัณฑิต                                                                                                    |                                                                                                    |                                                  | ปริญญาตรี          | 1              |
|              | 🖉 🥹 и                             | เล้กสูตรบริหารธุรกิจบัณฑิต สา                                                                                                    | ขาวิชาการเงิน                                                                                                    |                                                  | ปริญญาตรี          | 1              |
|              | 🥂 🥹 ห                             | เล้กสูตรบริหารธุรกิจบัณฑิต สา                                                                                                    | ขาวิชาการเงินและการลงทุน                                                                                                    |                                                  | ปริญญาตรี          | 0              |
|              | 🤌 🕲 n                             | เล้กสูตรบริหารธุรกิจบัณฑิต สา                                                                                                    | ขาวิชาการจัดการ                                                                                                    |                                                  | ปริญญาตรี          | 1              |
|              |                                   | าารผลิตบัณฑิต/หลัก<br>กลับ นันทึก<br>ป้อนข้อมูล ที่เกี่ยวข้องกับ มหาวิห<br>ผู้ให้ข้อมูล สำนักษะเปียนและประ<br>ปีที่ประเมินคุณภาพกายใน<br>หน่วยงานเจ้าของข้อมูล | าสู้ตร<br>มาลิยเกษตรศาสตร์<br>มาลผล<br>2557 ▼<br>โทยาเขตบางชน<br>■<br>คณะสถาปัจยกรรมศาสตร์<br>■<br>-เลือกกาควิชา/ฝาย/กอง-<br>■<br>มรัดสระกรรวงนับปีกมะสราชเพยารอักและกรับคลัย | วิทยาเขต<br>คณะ/สำนัก/สถาบัน<br>ภาควิชา/ฝ่าย/กอง |                    |                |
|              |                                   | ชื่อหลักสูดร *<br>กลุ่มสาขาวิชา สกอ.<br>กลุ่มสาขาวิชา THE<br>กลุ่มสาขาวิชา UI GreenMetric<br>คะแนเผลการประเมินหลักสูดร                                         | หลักสูตรการวางมึงเมืองและสภาพแวดล้อมมหาบัณฑิต<br>สาขาวิทนาศาสตร์และเทคาโนโลบี ▼<br>Arts & Humanities ▼<br>สิ่งแวดล้อม/อนุรักษ์หลังงาน/ความยั่งยืน ▼<br>0.00                   |                                                  |                    |                |

- 2) รายการที่ต้องกรอกข้อมูลเพื่อการจัดอันดับมหาวิทยาลัย QS Ranking ได้แก่
- Reputation คือ ข้อมูลรายชื่อ นักวิชาการ/นักวิจัย และนายจ้าง เพื่อใช้สำรวจความคิดเห็นใน ด้านการมีชื่อเสียง ในแง่มุมวิชาการและคุณภาพบัณฑิต
- การแลกเปลี่ยนนิสิต (Inbound) คือ ข้อมูลนิสิตจากมหาวิทยาลัยต่างประเทศเดินทางมาเรียน หรือวิจัยที่หน่วยงาน
- การแลกเปลี่ยนนิสิต (Outbound) คือ ข้อมูลนิสิตของหน่วยงานที่เดินทางไปเรียนหรือวิจัย ณ มหาวิทยาลัยต่างประเทศ
- การแลกเปลี่ยนอาจารย์ (Inbound) คือ ข้อมูลอาจารย์หรือนักวิจัยจากสถาบันนานาชาติเดินทาง มาสอนหรือวิจัยที่หน่วยงาน
- การแลกเปลี่ยนอาจารย์ (Outbound) คือ ข้อมูลอาจารย์หรือนักวิจัยของหน่วยงานที่เดินทางไป สอนหรือวิจัย ณ สถาบันนานาชาติ

ซึ่งการกรอกข้อมูลในกลุ่มรายการนี้ ต้อง<u>กรอกเป็นภาษาอังกฤษเท่านั้น</u>

<u>ตัวอย่าง</u> การกรอกข้อมูลประกันคุณภาพ ด้านการผลิตบัณฑิต (ข้อมูลสำหรับการจัดอันดับ มหาวิทยาลัย QS Ranking)

- Reputation

|       | กลุ่ทธการเชงาน ดรารสอบควา      | <u>เมถูกต่องของขอมูล</u> กรอกขอมูลบระกน | คุณภาพ กระกษอมูลอางอง รายล | ะเอยดขอมูลอางอง หนวยงาน ออกจากระบบ                                                                                                    |
|-------|--------------------------------|-----------------------------------------|----------------------------|----------------------------------------------------------------------------------------------------|
| ิก    | ารผลดบณฑต                      |                                         |                            |                                                                                                    |
|       | กลับ                           |                                         |                            |                                                                                                    |
| 1     | ป้อนข้อมูล ด้วยสิทธิ์ มหาวิทย  | าลัยเกษตรศาสตร์                         |                            |                                                                                                    |
| -     | ปีที่ประเบิน ออนออนใน          | 2557 ¥                                  |                            |                                                                                                    |
| _ [1] | #                              | 2337                                    | ชื่อเรื่อง                 |                                                                                                    |
| ר 💻   | 1 Reputation                   |                                         |                            |                                                                                                    |
|       | 2 การแลกเปลี่ยนนิสิต           | (Inbound)                               |                            |                                                                                                    |
|       | 3 การแลกเปลี่ยนนิสิต           | (Outbound)                              |                            |                                                                                                    |
|       | 4 การแลกเปลี่ยนอาจ             | ารย์ (Inbound)                          |                            |                                                                                                    |
|       | 5 การแลกเบลยนอาจ               | ise (Outbound)                          |                            |                                                                                                    |
|       |                                |                                         |                            |                                                                                                    |
|       | 7 การแลกเปลี่ยนอาจา            | เรย์ (Outbound)                         |                            |                                                                                                    |
|       |                                |                                         |                            |                                                                                                    |
|       |                                |                                         | <u> </u>                   |                                                                                                    |
| ิกา   | เรผลิตบัณฑิต∕Reเ               | outation                                |                            |                                                                                                    |
|       |                                |                                         |                            |                                                                                                    |
|       | กลับ เพิ่ม                     | 🦳 👝 🧧 คลิก"เพิ่ม"                       | ,                          | ดาวน์โหลดข้อมูลเป็น Excel                                                                                                    |
|       |                                |                                         |                            |                                                                                                    |
| 1)a   | อนขอมูล ทเกยวของกบ มหาว        | ทยาลยเกษตรศาสตร                         |                            |                                                                                                    |
| ปีเ   | ที่ประเมินคุณภาพภายใน          | 2557 🔻                                  |                            |                                                                                                    |
|       |                                |                                         |                            |                                                                                                    |
|       |                                |                                         |                            |                                                                                                    |
|       |                                |                                         |                            |                                                                                                    |
| ก     | ารผลิตบัณฑิต/Re                | putation                                |                            |                                                                                                    |
|       |                                |                                         |                            |                                                                                                    |
|       | กลับ บันทึก                    |                                         |                            |                                                                                                    |
| ¥1a   | างต้อนอ. นี่เอี้ยวต้องอัน คณะ: | ส้าการสารก์ วิทยาเลกาา และเ             |                            |                                                                                                    |
| ผู้ใ  | ให้ข้อมูล                      |                                         |                            |                                                                                                    |
|       |                                |                                         | เลือกหน่วยงาน              | เครงการวิทยาตาณตรมหายณฑิต ลายาจตรทยายุมขน ภาคพุณษษ<br>โครงการศิลปศาสตรมหายัณฑิต สาขาวิชาพัฒนรังคมศาสตร์ ภาคพิเศษ<br>โครงกรศิลปศาสตรมหายันติศ สวราชาวัตรรฐกิจกรรม |
| ปีเ   | ที่ประเมินคุณภาพภายใน          | 2557 •                                  |                            | <ul> <li>เครงการคลบคาลตรมหาบณฑด สาขาวขารฐคาสตร ภาคพเคษ</li> <li>โครงการศิลปศาสตรมหาบณฑิต สาขาวิชารัฐศาสตร์ ภาคพิเศษ จ.ราชบุรี</li> </ul>                         |
| и     | น่วยงานเจ้าของข้อมูล           | วิทยาเขตบางเขน                          | วิทยาเขต                   | เครงการหลกสูตรนดศาสตรบณฑต ภาคพเคษ<br>โครงการหลักสูตรศิลปศาสตรบัณฑิต สาขาวิชาเอเชียตะวันออกเฉียงใต้ศึก<br>                                                        |
|       |                                | คณะสังคมศาสตร์                          | • คณะ/สำนั                 | ุ เครงการพลกสูตรศลบศาสตรมหาบณฑต สาขาวชาการจดการความขดแยง<br>ภาควิชาจิควิทยา                                                                                      |
|       |                                | ภาควิชาจิตวิทยา                         | ▼ ภาควิชา/เ                | มาควชานตศาสตร์<br>ภาควิชาประวัติศาสตร์                                                                                                    |
|       |                                |                                         |                            | ภาควชาภูมศาสตร์<br>ภาควิชารัฐศาสตร์และรัฐประศาสนศาสตร์                                                                                                    |
| Ac    | cademic                        | เพิ่ม Academic                          |                            | ี ภาควิชาสงคมวิทยาและมานุษยวิทยา<br>ศูนย์ปฏิบัติการวิจัยทางสังคมศาสตร์                                                                                           |
|       | nployer                        | ເพີ່ມ Employer                          |                            | ศูนย์ฝึกอบรมและบริการวิชาการด้านสังคมศาสตร์<br>ส่วนกลางคณะสังคมศาสตร์                                                                                            |
| En    | cademic                        |                                         |                            | สำนักงานเลขานุการ                                                                                                    |
| En    |                                |                                         |                            |                                                                                                    |
| Ac    |                                |                                         |                            |                                                                                                    |

|              | การผลิตบัณฑิต/Reputation                                                                                                  |                                                                                                    |                       |
|--------------|----------------------------------------------------------------------------------------------------|----------------------------------------------------------------------------------------------------|-----------------------|
|              | กลับ บันทึก 👝 3. คลิโ<br>ป้อนซ้อมูล ที่เกี่ยวข้องกับ มหาวิทยาลัยเกษตรศ<br>ผู้ไห้ข้อมูล ภาควิชาส่งเสริมและนิเทศศาสตร์เกษตร | า "บันทึก"                                                                                              |                       |
|              | ปีที่ประเมินคุณภาพภายใน 2557 ▼<br>หน่วยงานเจ้าของข้อมูล วิทยาเขคกำแพงแสน<br>คณะเกษตร กำแพงแสน<br>ภาควิชาส่งเสริมและนิเทศผ | <ul> <li>▼ วิทยาเขต</li> <li>▼ คณะ/สำนัก/สถา</li> <li>ศาสตร์เกษตร</li> <li>▼ ภาควิชา/ฝ่าย/กอ</li> </ul> | ນັ້ນ                  |
|              | Academic<br>Employe 1.คລີก ເຫັນ Academic<br>ເຫັນ Employer<br>Academic                                                     | ٩                                                                                                    |                       |
|              | Employer 2.                                                                                                    | กรอกขอมูล เดยกรอกเบนภาษ                                                                                 | 21941161 <del>1</del> |
| Title        | สังวัสหาหน้อสังเหล                                                                                                    | Title                                                                                                   | สำนักษรหรือเป็นเลย    |
| First name * | ด้างอิตทรงกันส่วนหุ                                                                                                    | First Name *                                                                                            | สัมธ์กระหนึ่งกับสุข   |
| Last name *  | faifeireinfanai                                                                                                    | Last Name *                                                                                             | ส่วมัดหารในส่วนห      |
| Job Title    | ดังนักระหนึ่งต้านค                                                                                                    | Position                                                                                                | สำนักษณฑิเอสินแห      |
| Department   |                                                                                                    | Sector                                                                                                  | d'alreer d'ad une     |
| Institution  | สังสัตว์สามารถสินโทย                                                                                                    | Company Name                                                                                            | สำนักษณ์ในสา          |
| Country      | Search                                                                                                    | Country                                                                                                 | Search                |
| E-mail *     | สาวอังหรายร้องสำนอง                                                                                                    | E-mail                                                                                                  | สารสารหรือสวินอง      |
| Phone        | ด้านใกษณฑ์เหลือเห                                                                                                    | Phone                                                                                                   | สัมส์สุขยาสโตส์บลข    |

- การแลกเปลี่ยนนิสิต Inbound และการแลกเปลี่ยนนิสิต Outbound

|      |         | (1)                                | ระบบสารสานเทศ เพื่อการประกันคุณภาพ<br>สาขักงานปอตินอยกาจ มหาวิทยามัยภาษตรส                                              |  |
|------|---------|------------------------------------|----------------------------------------------------------------------------------------------------|--|
|      | ເລືອ    | บกสิทธิการใ                        | ซึ่งาน ตรวจสอบความถูกต้องของข้อมูล กรอกข้อมูลประกันคุณภาพ กรอกข้อมูลอ้างอิง รายละเอียดข้อมูลอ้างอิง หน่วยงาน ออกจากระบบ |  |
|      | f       | าารผลิต                            | ตบัณฑิต                                                                                                    |  |
|      |         | กลับ<br>ป้อนข้อมูล<br>ปีที่ประเมิน | ด้วยสิหธิ์ มหาวิทยาลัยเกษตรศาสตร์<br>คุณภาพภายใน 2557 ▼                                                                 |  |
|      |         | #                                  | ชื่อเรื่อง                                                                                                    |  |
|      |         | 1                                  | Reputation                                                                                                    |  |
|      |         | 2                                  | การบริการนิสิตปริญญาตรี (คะแนนประเมินคุณภาพการจัดกิจกรรม ระดับคณะ)                                                      |  |
|      |         | 3                                  | การบริการนิสิตปริญญาตรี (คะแนนประเมินคุณภาพการจัดกิจกรรม ระดับวิทยาเบต)                                                 |  |
| คลิก | <u></u> | 4                                  | การแลกเปลี่ยนนิสิต (Inbound)                                                                                            |  |
|      |         | 5                                  | การแลกเปลี่ยนนิสิต (Outbound)                                                                                           |  |
|      |         | 6                                  | การแลกเปลี่ยนอาจารย์ (Inbound)                                                                                          |  |
|      |         | 7                                  | การแลกเปลี่ยนอาจารย์ (Outbound)                                                                                         |  |
|      |         |                                    |                                                                                                    |  |

| การผลิตบัณฑิต/การ                           | รแลกเปลี่ยนนิสิต (Inbound)                   |
|---------------------------------------------|----------------------------------------------|
| กลับ เพิ่ม<br>ป้อนข้อมูล ด้วยสิทธิ์ คณะสังเ | คาวน์โหลดข้อมูลเป็น Excel<br>คมศาสตร์ วิทย   |
| ปีที่ประเมินคุณภาพภายใน                     | 2557 •                                       |
|                                             |                                              |
|                                             |                                              |
| าารผลิตบัณฑิต/การ                           | รแลกเปลี่ยนนิสิต (Inbound)                   |
| กลับ บันทึก                                 | 2. คลิก "บันทึก"                             |
| ปีที่ประเมินคุณภาพภายใน                     | 2557 •                                       |
| หน่วยงานเจ้าของข้อมูล                       | <sup></sup> วิทยาเขตบางเขน <sup>3</sup> ทยาเ |
|                                             | คณะสังคมศาสตร์ ▼ คณะว่านัก/สถาบัน            |
|                                             | ภาตวิชาจิตวิทยา 🔻 🥻ร่ชา/ฝ้าย/กอง             |
| ชื่อ-สกุล *                                 | ด้วอักษราชื่อดัวเลข                          |
| สถาบัน                                      | ดัวอักษราร์อดัวเลข<br>2                      |
| ประเทศ                                      | Search                                       |
| อีเมล์                                      | ด้วอักษรหรือดัวเลข                           |
| วันที่มา                                    | วันที่ (วว/ดด/ปปปป พ.ศ.)                     |
| วันที่กลับ                                  | รับที่ (วว/ดด/ปปปป พ.ศ.)                     |
| ประเภทการแลกเปลี่ยน                         | <ul> <li>เรียน</li> <li>วิจัย</li> </ul>     |
|                                             |                                              |
| เรียน                                       | เพิ่ม เรียน                                  |

- การแลกเปลี่ยนอาจารย์ Inbound และการแลกเปลี่ยนอาจารย์ Outbound

|     | Co.                                                           | สารโกงานประกันสุขมาสระกาย มหาวิทยาสระกาสตร์                                                                                                    |
|-----|---------------------------------------------------------------|----------------------------------------------------------------------------------------------------|
| ເລື | อกสิทธิการใ                                                   | ซ้งาน ตรวจสอบความถูกต้องของข้อมูล กรอกข้อมูลประกันคุณภาพ กรอกข้อมูลอ้างอิง รายละเอียดข้อมูลอ้างอิง พน่วยงาน ออกจากระบบ                                                                                                    |
| 1   | การผลิต                                                       | <b>าบัณฑิต</b>                                                                                                    |
|     | กลับ                                                          |                                                                                                    |
|     |                                                               |                                                                                                    |
|     | ้ป้อนข้อมอ                                                    | ด้วยสิทธิ์ มหาวิทยาลัยเกษตรศาสตร์                                                                                                    |
|     |                                                               |                                                                                                    |
| L   |                                                               |                                                                                                    |
| L   | ปีที่ประเมินเ                                                 | คุณภาพภายใน 2557 ▼                                                                                                    |
|     | ປີທີ່ປຣະເນີນເ<br>Input List                                   | คุณภาพภายใน 2557 ▼                                                                                                    |
|     | ปีที่ประเมินเ<br>Input List<br>#                              | คุณภาพภายใน 2557 ▼<br>:<br>                                                                                                    |
|     | ปีที่ประเมิน<br>Input List<br>#<br>1                          | คุณภาพภายใน 2557 ▼<br>:<br>                                                                                                    |
|     | ນີທີ່ປຣະເມີນ<br>Input List<br>#<br>1<br>2                     | คุณภาพภายใน 2557 ▼<br>:<br>                                                                                                    |
|     | ປິທັ່ປຈະເມີນທ<br>Input List<br>#<br>1<br>2<br>3               | คุณภาพภายใน 2557 ▼<br>:<br>                                                                                                    |
|     | ปีที่ประเมิน<br>Input List<br># 1 2 3 4                       | คุณภาพภายใน 2557 ▼<br>:<br>:<br>:<br>:<br>:<br>:<br>:<br>:<br>:<br>:<br>:<br>:<br>:<br>:<br>:<br>:<br>:<br>:<br>:                                                                                                    |
|     | ปีที่ประเมิน<br>Input List<br>#<br>1<br>2<br>3<br>4<br>5      | คุณภาพภายใน 2557 ▼<br>:<br>:<br>:<br>:<br>:                                                                                                    |
|     | ปีที่ประเมิน<br>Input List<br>#<br>1<br>2<br>3<br>4<br>5<br>6 | คุณภาพภายใน 2557 ♥<br>:<br>:<br>Reputation<br>การบริการนิสิตปริญญาตรี (คะแนนประเมินคุณภาพการจัดกิจกรรม ระดับวิทยาเขต)<br>การนริการนิสิตปริญญาตรี (คะแนนประเมินคุณภาพการจัดกิจกรรม ระดับวิทยาเขต)<br>การแลกเปลี่ยนนิสิต (Inbound)<br>การแลกเปลี่ยนนิสิต (Outbound)<br>การแลกเปลี่ยนบลาจารย์ (Inbound) |

| กลับ เพิ่ม                   | คลิก "เพิ่                           | ม"               |                                       | ดาวน์โหลดข้อมูลเป็น Excel              |
|------------------------------|--------------------------------------|------------------|---------------------------------------|----------------------------------------|
| อนข้อมูล ด้วยสิทธิ์ คณะสังคม | ศ <mark>าส</mark> ตร์ วิทยาเขตบางเขน |                  |                                       |                                        |
| ที่ประเมินคุณภาพภายใน        | 2557 •                               |                  |                                       |                                        |
|                              |                                      | L                |                                       |                                        |
| าารผลิตบัณฑิต/กา             | รแลกเปลี่ยนอาจา                      | รย์ (Inbound)    |                                       |                                        |
| กลับ บันทึก                  | 2. A                                 | ลิก "บันทึก"     | 1. กร <sub>ั</sub> อก                 | ข้อมล โดย <del>กรอกเป็นภาษาอังกถ</del> |
| ปีที่ประเมินคุณภาพภายใน      | 2557 🔻                               |                  |                                       | 9                                      |
| หน่วยงานเจ้าของข้อมูล        | วิทยาเขตบางเขน                       |                  | 🔹                                     |                                        |
|                              | คณะสังคมศาสตร์                       |                  | <ul> <li>คณะ/ส่านัก/สถาบัน</li> </ul> |                                        |
|                              | ภาควิชาจิตวิทยา                      |                  | ▼ ภาควิชา/ฝ่าย/กอง                    |                                        |
| ชื่อ-สกุล *                  | ตัวอักษรหรือตัวเลข                   |                  |                                       |                                        |
| สถาบัน                       | ตัวอักษรหรือตัวเลข                   |                  |                                       | <i>6</i>                               |
| ประเทศ                       |                                      |                  | S                                     | earch                                  |
| อีเมล์                       | ตัวอักษรหรือตัวเลข                   |                  |                                       |                                        |
| วันที่มา                     | วันที                                | (วว/ดด/ปปปป พ.ศ. | )                                     |                                        |
| วันที่กลับ                   | วันที                                | (วว/ดด/ปปปป พ.ศ. | )                                     |                                        |
| ประเภทการแลกเปลี่ยน          | สอน                                  |                  |                                       |                                        |
| งานสอน                       | เพิ่ม งานสอน                         |                  |                                       |                                        |
| งานวิจัย                     | เพิ่ม งานวิจัย                       |                  |                                       |                                        |
|                              |                                      |                  |                                       |                                        |
| งานสอน                       |                                      |                  |                                       |                                        |

การวิจัย มีรายการกรอกข้อมูล ดังภาพข้างล่าง

| 12.14                                 | ัย                                                                                                    |  |
|---------------------------------------|----------------------------------------------------------------------------------------------------|--|
| กล่<br>อนข้อมู                        | ลับ<br>มูล ด้วยสิทธิ์ คณะสังคมศาสตร์ วิทยาเขตบางเขน                                                                                                    |  |
| ไที่ประเมื                            | วรรร ▼                                                                                                    |  |
| nout Li                               | ist                                                                                                    |  |
| nput Li<br>#                          | ist<br>ชื่อเรื่อง                                                                                                    |  |
| nput Li<br>#<br>1                     | ist     ชื่อเรื่อง     เงินสนับสนุนงานสร้างสรรค์                                                                                                    |  |
| nput Li<br>#<br>1<br>2                | ist <mark>ชื่อเรื่อง</mark><br>ไง้แสนับสนุนงานสร้างสรรค์<br>ดำราหรือหนังสือที่ได้รับการประเมินผ่านเกณฑ์การขอดำแหน่งทางวิชาการแล้ว                                                                                                    |  |
| nput Li<br>#<br>1<br>2<br>3           | ist <mark>ชื่อเรื่อง</mark><br>เงินสนับสนุนงานสร้างสรรค์<br>ดำราทร้อทนังสือที่ได้รับการประเมินผ่านเกณฑ์การขอผ่านหน่งทางวิชาการแล้ว<br>คำราทร้อทนังสือที่ผ่านการพิจารณาตามหลักเกณฑ์การประเมินต่าแหน่งทางวิชาการ แต่ไม่ได้นำมาขอรับการประเมินต่าแหน่งทางวิชาการ                                                                                                    |  |
| nput Li<br>#<br>1<br>2<br>3<br>4      | ist <mark>ชื่อเรื่อง</mark><br>เงินสนับสนุนงานสร้างสรรค์<br>ดำราทร้อทนังสือที่ใดรับการประเมินผ่านเกณฑ์การขอดำแหน่งทางวิชาการแล้ว<br>ดำราทร้อทนังสือที่ผ่านการพิจารณาตามหลักเกณฑ์การประเมินดำแหน่งทางวิชาการ แต่ไม่ได้นำมาขอรับการประเมินดำแหน่งทางวิชาการ<br>นักวิจัยสายสนับสนุน (ข่อมูลส่วนตัว)                                                                         |  |
| nput Li<br>#<br>1<br>2<br>3<br>4<br>5 | ist <mark>ชื่อเรื่อง</mark><br>งันสนับสนุนงานสร้างสรรค์<br>ดำราทร้อทนังสือที่ใดรับการประเมินผ่านเกณฑ์การขอตำแหน่งทางวิชาการแล้ว<br>ดำราทร้อทนังสือที่ผ่านการพิจารณาตามหลักเกณฑ์การประเมินตำแหน่งทางวิชาการ แต่ไม่ได้นำมาขอรับการประเมินตำแหน่งทางวิชาการ<br>นักวิจัยสายสนับสนุน (ข่อมูลส่วนตัว)<br>ผลงานรับใช้สังคมที่ใดรับการประเมินผ่านเกณฑ์การขอตำแหน่งทางวิชาการแล้ว |  |

#### <u>ตัวอย่าง</u> การกรอกข้อมูลประกันคุณภาพ ด้านการวิจัย

เงินสนับสนุนงานสร้างสรรค์

\_

|          | 1121451                                                                                                    |                                                                                                    |                                                                                                    |                                                                                                    |                                                                                                    |
|----------|----------------------------------------------------------------------------------------------------|----------------------------------------------------------------------------------------------------|----------------------------------------------------------------------------------------------------|----------------------------------------------------------------------------------------------------|----------------------------------------------------------------------------------------------------|
|          | กลับ                                                                                                    |                                                                                                    |                                                                                                    |                                                                                                    |                                                                                                    |
|          | ນ້ອນຫ້ອນອຸດ້າຍສືນຂີ້ ດຸດແະສັນດາທ                                                                                                    | ศาสตร์วิทยาเขตบามขบ                                                                                                    |                                                                                                    |                                                                                                    |                                                                                                    |
|          |                                                                                                    |                                                                                                    |                                                                                                    |                                                                                                    |                                                                                                    |
|          | ปีที่ประเมินคุณภาพภายใน                                                                                                    | 2557 🔻                                                                                                    |                                                                                                    |                                                                                                    |                                                                                                    |
|          | Input List                                                                                                    |                                                                                                    |                                                                                                    |                                                                                                    |                                                                                                    |
| 4        | #                                                                                                    |                                                                                                    | ชื่อเรื่อง                                                                                                 |                                                                                                    |                                                                                                    |
| คลก 📒    | <ol> <li>เงนลนบลนุนงานสรางส</li> <li>ตำราหรือหนังสือที่ได้รั</li> </ol>                                                                                                    | สรรค<br>โมการประเมินผ่านเกณฑ์การขอตำแหน่งทางวิ                                                                                                    | ริชาการแล้ว                                                                                                |                                                                                                    |                                                                                                    |
|          | <ol> <li>3 ตำราหรือหนังสือที่ผ่าน</li> </ol>                                                                                                    | เการพิจารณาตามหลักเกณฑ์การประเมินต่าแ                                                                                                    | หน่งทางวิชาการ แต่ไม่ได้นำม                                                                                | าขอรับการประเมินตำแหน่ง                                                                                                    | ทางวิชาการ                                                                                                    |
|          | 4 นักวิจัยสายสนับสนุน (                                                                                                    | ່ข้อมูลส่วนตัว)                                                                                                    |                                                                                                    |                                                                                                    |                                                                                                    |
|          | 5 ผลงานรับใช้สังคมที่ได้                                                                                                    | รับการประเมินผ่านเกณฑ์การขอตำแหน่งทา                                                                                                    | งวิชาการแล้ว                                                                                               |                                                                                                    |                                                                                                    |
|          | 6 ผลงานสร้างสรรค์                                                                                                    |                                                                                                    |                                                                                                    |                                                                                                    |                                                                                                    |
| - L      |                                                                                                    |                                                                                                    |                                                                                                    |                                                                                                    |                                                                                                    |
|          |                                                                                                    |                                                                                                    | Ļ                                                                                                    |                                                                                                    |                                                                                                    |
| f        | การวิจัย/เงินสนับสนุเ                                                                                                    | นงานสร้างสรรค์                                                                                                    |                                                                                                    |                                                                                                    |                                                                                                    |
|          | กลับ เพิ่ม                                                                                                    |                                                                                                    |                                                                                                    |                                                                                                    | ดาวน์โหลดข้อมูลเป็น Excel                                                                                                    |
|          | ป้อนข้อมูล ที่เกี่ยวข้องกับ คณะส่                                                                                                    | <sub>สังคมศาสตร วทยาเข</sub> คลิก "เพิ่ม"                                                                                                    | ,                                                                                                    |                                                                                                    |                                                                                                    |
|          | ปีที่ประเมินคุณภาพภายใน                                                                                                    | 2557 ▼                                                                                                    |                                                                                                    |                                                                                                    |                                                                                                    |
|          |                                                                                                    |                                                                                                    |                                                                                                    |                                                                                                    |                                                                                                    |
|          |                                                                                                    |                                                                                                    | ไม่พบข้อมูล                                                                                                |                                                                                                    |                                                                                                    |
| 5        | การวิจัย/เงินสนับสนุเ                                                                                                    | นงานสร้างสรรค์                                                                                                    | "ม่พบข้อมูล                                                                                                |                                                                                                    |                                                                                                    |
| ſ        | การวิจัย/เงินสนับสนุบ<br>กลับ บันท์ก                                                                                                    | นงานสร้างสรรค์                                                                                                    | <sup>1</sup> ม่พบข้อมูล<br>เท็ก"                                                                           |                                                                                                    |                                                                                                    |
| <i>•</i> | การวิจัย/เงินสนับสนุข<br>กลับ บันท์ก<br>ป้อนข้อมูล ที่เกี่ยวข้องกับ คณะสัง<br>ผู้ให้ข้อมูล                                                                                                    | นงานสร้างสรรค์<br>                                                                                                    | *ไม่พบข้อมูล<br>∎<br>เทื่ก"                                                                                |                                                                                                    |                                                                                                    |
|          | การวิจัย/เงินสนับสนุบ<br>กลับ บันทึก<br>ป้อนข้อมูล ที่เกี่ยวข้องกับ คณะสัง<br>ผู้ให้ข้อมูล<br>                                                                                                    | นงานสร้างสรรค์                                                                                                    | ไม่พบข้อมูล<br>เทื่ก"<br>1. เลือกหน่ว                                                                      | ยงาน                                                                                                    |                                                                                                    |
|          | การวิจัย/เงินสนับสนุเ<br>กลับ บันทึก<br>ป้อนข้อมูล ที่เกี่ยวข้องกับ คณะสัง<br>ผู้ให้ข้อมูล<br>ปีที่ประเมินคุณภาพภายใน                                                                                                    | นงานสร้างสรรค์<br>3. คลิก "บัน<br>งคมศาสตร์ วิทยาเขตบางเขน<br>2557 •<br>วิทยาเขตบางเขน                                                                                                    | ไม่พบข้อมูล<br>เท็ก"<br>1. เลือกหน่ว<br>                                                                   | ยงาน<br>(ภครัชาจิตวัทยา                                                                                                    | าคริชา/ฝ้าย/กอง                                                                                                    |
| 2.n      | การวิจัย/เงินสนับสนุน<br>กลับ บันทึก<br>ป้อนข้อมูล ที่เกี่ยวข้องกับ คณะสัง<br>ผู้ให้ข้อมูล<br>ปีที่ประเมินคุณภาพภายใน<br>ปรายกข้อมูลทั้งหมด                                                                                      | นงานสร้างสรรค์<br>3. คลิก "บัน<br>งคมศาสตร์ วิทยาเขตบางเขน<br>2557 ▼<br>วิทยาเขตบางเขน<br>คุณะสังคมศาสตร์                                                                                                    | "ม่พบข้อมูล<br>เท็ก"<br>1. เลือกหน่ว<br>วิทยาเข<br>↓                                                       | ยงาน<br>- เรือกอาจริชา(ฝาย/กอง-<br>โจรงการปริญญาโก สาขาวิช<br>โจรงการปริญญาโก สาขาวิช                                                                                                    | <ul> <li>จาครื่มา/ฝ่าย/กอง</li> <li>าจึงกับบาลุดสาหกรรม เกตร์เชาะกร้าง</li> </ul>                                                                                                    |
| 2.π      | การวิจัย/เงินสนับสนุน<br>กลับ บันทึก<br>ป้อนข้อมูล ที่เกี่ยวข้องกับ คณะสัง<br>ปีที่ประเมินคุณภาพภายใน<br>ปรายกข้อมูลทั้งหมด                                                                                                    | นงานสร้างสรรค์<br>3. คลิก "บัน<br>งคมศาสตร์ วิทยาเขตบางเขน<br>2557 ▼<br>ริทยาเขตบางเขน<br>คุณะสังคมศาสตร์<br>(ภาควิชาริควิทยา                                                                                                    | ไม่พบข้อมูล<br>เท็ก"  1. เลือกหน่ว  ภพบาเล  ภพบาเล  ภพบาเล  ภพบาเล  ภพบาเล  ภพบาเล  ภพบาเล  ภพบาเล  ภพบาเล | ยงาน<br>การริชาจิตริทยา<br>-เลือกการริชา(ฝ่าย/กอง-<br>โจรงการปรัญญาโห สาขาริช<br>โจรงการปรัญญาโห<br>โจรงการประเทศสอบมามัย<br>โจรงการวิหายาสามสอบมามัย                                                                                                    | <ul> <li>ภาคริขา/ฝ่าย/กอง</li> <li>การริขา/ฝ่าย/กอง</li> <li>การริขา/ส่วย/การระบารรุดาสตร์(ภารพัฒช)</li> <li>การกรรรรรรรรรรรรรรรรรรรรรรรรรรรรรรรรรร</li></ul>                                                                                                    |
| 2.n      | การวิจัย/เงินสนับสนุน<br>กลับ บันท์ก<br>ป้อบข้อมูล ที่เกี่ยวข้องกับ คณะสัง<br>ผู้ให้ข้อมูล<br>ปีที่ประเมินคุณภาพภายใน<br>เรอกข้อมูลทั้งหมด                                                                                       | นงานสร้างสรรค์<br>3. คลิก "บัน<br>งคมศาสตร์ วิทยาเขตบางเขน<br>2557 •<br>วิทยาเขตบางเขน<br>คุณะสังคมศาสตร์<br>ภาตวิชาจิตวิทยา                                                                                                    | ไม่พบข้อมูล<br>เท็ก"<br>1. เลือกหน่ว<br>รทยาเร<br>• คณะ/ส<br>• ภาคริษ                                      | ยงาน<br>- เรื่อกระบาร์ครับนา<br>- เรื่อกระบาร์ชา/ผ่าน/กอง-<br>ร โครงกระปัจสมหลัดสุดสา<br>โครงกระโครสาสสามหาบัณ<br>โครงกระสินปลาสสามหาบัณ<br>โครงกระสินปลาสสามหาบัณ<br>โครงกระสินปลาสสามหาบัณ<br>โครงกระสินปลาสสามหาบัณ                                                                                                    | <ul> <li>ภาครัชา/ผ่าน/กอง</li> <li>การัชา/ผ่าน/กอง</li> <li>การัชานอาการระบากคนิเศษ</li> <li>การัสสารครับแนาติด สาขารัฐสาสสสร์(ภาคนิเศษ)</li> <li>การสารครับแนาติด สาขารัฐสาสสรร์ การพัศสุข</li> <li>การสารทรัสชาร์ การพัศสุข</li> </ul>                                                                                                    |
| 2.n      | การวิจัย/เงินสนับสนุบ<br>กลับ บันท์ก<br>ป้อนข้อมูล ที่เกี่ยวข้องกับ คณะสัง<br>ผู้ให้ข้อมูล<br>ปีที่ประเมินคุณภาพภายใน<br>เรอกข้อมูลทั้งหมด                                                                                       | นงานสร้างสรรค์<br>3. คลิก "บัน<br>ว่คมศาสตร์ วิทยาเขตบางเขน<br>2557 ▼<br>วิทยาเขตบางเขน<br>คนะสังคมศาสตร์<br>ภาตวิชาจิตวิทยา<br>ด้วด้าษรหรือด้วเธข                                                                                                    | ไม่พบข้อมูล<br>มีทึก"<br>1. เลือกหน่ว<br>มีทยาเร<br>↓<br>ภเตวิช                                            | ยงาน<br>-เรือการรัช/ผ่าย/กอง-<br>-เรือการรัช/ผ่าย/กอง-<br>โครงการมีสอบหลังสุดรับ<br>โครงการสินปศาสตรมหายิณ<br>โครงการสินปศาสตรมหายิณ<br>โครงการสินปศาสตรมหายิณ<br>โครงการสินปศาสตรมหายิณ<br>โครงการสินปศาสตรมหายิณ                                                                                                    | <ul> <li>ภาครีชา/ผ่าน/กอง</li> <li>กรีสร้านยาอุตสาหกรรม ภาคพิเศษ</li> <li>ปมศาสตร์บัณาทิด สาขารัฐศาสตร์(ภาคพิเศษ)</li> <li>หัด สาขารัฐหาสตร์ ภาคพิเศษ</li> <li>หัด สาขารัชารัฐศาสตร์ ภาคพิเศษ</li> <li>หัด สาขารัชารัฐศาสตร์ ภาคพิเศษ</li> <li>หัด สาขารัชารัฐศาสตร์ ภาคพิเศษ</li> <li>หัด สาขารัชารัฐศาสตร์ ภาคพิเศษ</li> <li>หัด สาขารัชารัฐศาสตร์ ภาคพิเศษ</li> <li>ราชบุรี</li> <li>บัณฑิด ภาคพิเศษ</li> </ul>                                                                                                    |
| 2.n      | การวิจัย/เงินสนับสนุบ<br>กลับ บันท์ก<br>ป้อยข้อมูล ที่เกี่ยวข้องกับ คณะสัง<br>ผู้ให้ข้อมูล<br>ปีที่ประเบินคุณภาพภายใน<br>ปรอกข้้อมูลทั้งหมด<br>ข้อโครงการ *                                                                      | นงานสร้างสรรค์<br>3. คลิก "บัน<br>ว่คมศาสตร์ วิทยาเขตบางเขน<br>2557 •<br>วิทยาเขตบางเขน<br>คนะสังคมศาสตร์<br>ภาควิชาจิตวิทยา<br>ตัวอักษรหรือดัวเลข                                                                                                    | ไม่พบข้อมูล<br>มีทึก"<br>1. เลือกหน่ว<br>มีทยาเร<br>↓<br>ภเตวิช                                            | ยงาน<br>-เลือการวิชา/สักวิทยา<br>-เลือการวิชา/สักย/กอง-<br>โรงการมิรญญาโห สาขาวิช<br>โรงการสินปราสอรมหามืด<br>โรงการสินปราสอรมหามืด<br>โรงการสินปราสอรมหามืด<br>โรงการสินปราสอรมหามืด<br>โรงการสินปราสอรมหามืด<br>โรงการสินปราสอรมหามืด<br>โรงการสินปราสอรมหามืด<br>โรงการสินปราสอรมหามืด<br>โรงการหลักสูตรวิสปราสอร                                                                                                    | ภาคริชา/ฝ่าย/กอง<br>การ์ตริทยาอุตสาหกรรม ภาคพิเศษ<br>อปศาสตร์บิณาทิต สาขารัฐศาสตร์(ภาคพิเศษ)<br>หรืด สาขาริชาหมูสาหสร ภาคพิเศษ<br>ทิต สาขาวิชารัฐศาสตร์ ภาคพิเศษ<br>ทิต สาขาวิชารัฐศาสตร์ ภาคพิเศษ<br>หรืด สาขาวิชารัฐศาสตร์ ภาคพิเศษ<br>รับสาหิด สาขาริชากเรื่อนตร์ กอะกัน<br>บัณฑิต สาขาวิชากเรียนตร์ วันออกเฉียงใต้ศึกษา ภ<br>รับสาบิต กลายทินสาย                                                                                                    |
| 2.n      | การวิจัย/เงินสนับสนุบ<br>กลับ บันท์ก<br>ป้อนข้อมูล ที่เกี่ยวข้องกับ คณะสัง<br>ผู้ให้ข้อมูล<br>ปีที่ประเมินคุณภาพภายใน<br>าราอกข้้อมูลทั้งหมด<br>ข้อโครงการ *                                                                     | นงานสร้างสรรค์<br>3. คลิก "บัน<br>งคมศาสตร์ วิทยาเขตบางเขน<br>2557 •<br>วิทยาเขตบางเขน<br>คนะสังคมศาสตร์<br>ภาควิชาจิตวิทยา<br>ติมภัณรหรือตัวเลข<br>เพิ่ม หน่วยงานควยใบเที่รวมอาน                                                                                                    | ไม่พบข้อมูล<br>มีทึก"<br>1. เลือกหน่ว<br>มีทาว<br>วิทยาเร<br>คณะ/ส<br><br>ภาคริช                           | ยงำน<br>-เลือการรัช/ผ่าย/กอง-<br>โรงการปริญญาโก สาขาวิข<br>โรงการปริญญาโก สาขาวิข<br>โรงการสือสมหลักสุดรริ<br>โรงการสือแหลงสองกาบโณ<br>โรงการสังปราสองกาบโน<br>โรงการสังปราสองกาบโน<br>โรงการสังปราสองกาบโน<br>โรงการหลักสูงรรินิปราสอง<br>โรงการหลักสูงรรินปราสอง<br>เรืองการหลักสูงรรินปราสอง<br>การปราบโล้ดารสดงรี                                                                                                    | ภาควิชา/เส้าย/กอง<br>ยาจิตวิทยาอุตสาหกรรม ภาคพิเศษ<br>ปลาสตร์มิณฑิต สาขารัฐศาสตร์(ภาคพิเศษ)<br>หรืด สาขาวิชารัฐศาสตร์ ภาคพิเศษ<br>พิต สาขาวิชารัฐศาสตร์ ภาคพิเศษ<br>พิต สาขาวิชารัฐศาสตร์ ภาคพิเศษ<br>พิต สาขาวิชารัฐศาสตร์ ภาคพิเศษ<br>ชายแห้ง<br>มิณฑิต สาขาวิชากรรัดการความชัตแป้ง(ภา                                                                                                    |
| 2.n      | การวิจัย/เงินสนับสนุบ<br>กลับ บันท์ก<br>ป้อบข้อมูล ที่เกี่ยวข้องกับ คณะสัง<br>ผู้ให้ข้อมูล<br>ปีที่ประเบินคุณภาพภายใน<br>1รอกข้อมูลทั้งหมด<br>ข้อโครงการ *<br>หน่วยงานภายในที่ร่วมงาน                                            | นงานสร้างสรรค์<br>3. คลิก "บัน<br>งคมศาสตร์ วิทยาเขตบางเขน<br>2557 ▼<br>วิทยาเขตบางเขน<br>คนะสังคมศาสตร์<br>ภาควิชาจิตวิทยา<br>สืบอักษรหรือด้วเลย<br>เพิ่ม หน่วยงานภายในที่ร่วมงาน                                                                                                    | ไม่พบข้อมูล<br>มีทึก"<br>1. เลือกหน่ว<br>รทยาน<br>↓<br>คณะ/ส<br>↓<br>ภาคริช                                | ยงาน<br>-เลือการรับ(สัมนุกอะ<br>-เลือการรับ(สัมนุกอะ<br>โครงการมีรอยู่นาท สายาร์ย<br>โครงการมีสอมหมือ<br>โครงการสินโครสอมหายิน<br>โครงการสินโครสอมหายิน<br>โครงการสินโครสอมหายิน<br>โครงการสินโครสอมหายิน<br>โครงการสินโครสอมหายิน<br>โครงการสินโครสอมหายิน<br>โครงการสินโครสอมหาย<br>การวับเนื้อหายสร้<br>ภาครับบนรับอิศาสตร์<br>ภาครับบนรับศิลาสตร์                                                                                                    | ภาคริชา/เส้าย/กอง<br>กรีดวิทยาลุอสาหกรรม ภาคทิเศษ<br>แปลาสตร์มิณาติด สาขารัฐศาสตร์(ภาคทิเศษ)<br>เรื่อ สาขาวิชาร์มาสมริงมศาสตร์ (ภาคทิเศษ<br>ทิด สาขาวิชาร์ฐศาสตร์ ภาคทิเศษ<br>ทิด สาขาวิชาร์ฐศาสตร์ ภาคทิเศษ<br>ทิด สาขาวิชาร์ฐศาสตร์ ภาคทิเศษ<br>รงชาวิชาร์สารกร์ ราคทิเศษ<br>มิณาติด ศาขาวิชาวิชาการจัดการความขัดแย้ง(ภาศ<br>รงหาบัณฑิต สาขาวิชาการจัดการความขัดแย้ง(ภาศ                                                                                                    |
| 2.n      | การวิจัย/เงินสนับสนุบ<br>กลับ บันทึก<br>ป้อนข้อมูล ที่เกี่ยวข้องกับ คณะสัง<br>ผู้ให้ข้อมูล<br>ปีที่ประเมินคุณภาพภายใน<br>1รอกข้้อมูลทั้งหมด<br>ข้อโครงการ *<br>หน่วยงานภายในที่ร่วมงาน<br>หน่วยงานภายในที่ร่วมงาน                | นงานสร้างสรรค์<br>3. คลิก "บัน<br>งคมศาสตร์ วิทยาเขตบางเขน<br>2557 •<br>วิทยาเขตบางเขน<br>คนะสังคมศาสตร์<br>ภาควิชาจิตวิทยา<br>ด้วอักษรหรือด้วเลข<br>เพิ่ม หน่วยงานภายในที่ร่วมงาน                                                                                                    | ไม่พบข้อมูล<br>เท็ก"  1. เลือกหน่ว  ภะกะเร  ภะกะระ  ภาคริช                                                 | ยงาน<br>-เลือกการวิชา/ลับ/กอง-<br>โครงการปัญา/สาป/กอง-<br>โครงการปัดสอนหลักสุดรศิล<br>โครงการสิลปศาสตรมหาบัณ<br>โครงการสิลปศาสตรมหาบัณ<br>โครงการสิลปศาสตรมหาบัณ<br>โครงการสิลปศาสตรมหาบัณ<br>โครงการสิลปศาสตรมหาบัณ<br>โครงการสิลปศาสตรมหาบัณ<br>โครงการสิลปศาสตร<br>โครงการสิลปศาสตร<br>โครงการสิลปศาสตร<br>- ภาควิชาประวัติศาสตร์<br>ภาควิชาประวัติศาสตร์<br>ภาควิชาประวัติศาสตร์<br>ภาควิชาประวัติศาสตร์<br>ภาควิชาประวัติศาสตร์                                                                                                    | <ul> <li>ภาควิชา/ผ่าย/กอง</li> <li>กลิชา/ผ่าย/กอง</li> <li>กลิชา/ผ่าย/กอง</li> <li>กลิชารอราชเสียง</li> <li>กลางสุดรับอาจัง</li> <li>กลางสุดรับอาจัง</li> <li>กลางสุดรับอาจัง</li> <li>กลางสุดรับอาจัง</li> <li>กลางสุดรับอาจัง</li> <li>กลางสุดรับอาจัง</li> <li>กลางสุดรับอาจัง</li> <li>กลางสุดรับอาจัง</li> <li>กลางสุดรับอาจัง</li> <li>กลางสุดรับอาจัง</li> </ul>                                                                                                    |
| 2.n      | การวิจัย/เงินสนับสนุบ<br>กลับ บันทึก<br>ป้อนข้อมูล ที่เกี่ยวข้องกับ คณะสัง<br>ผู้ให้ข้อมูล<br>ปีที่ประเมินคุณภาพภายใน<br>1รอกข้้อมูลทั้งหมด<br>ข้อโครงการ *<br>หน่วยงานภายในที่ร่วมงาน<br>หน่วยงานภายนอกที่ร่วมงาน<br>แหล่งทุน   | นงานสร้างสรรค์<br>3. คลิก "บัน<br>งคมศาสตร์ วิทยาเขตบางเขน<br>2557 ▼<br>วิทยาเขตบางเขน<br>คนะสังคมศาสตร์<br>ภาควิชาจิตวิทยา<br>ด้วอักษรหรือคิวเลย<br>เพิ่ม หน่วยงานภายในที่ร่วมงาน<br>เพิ่ม หน่วยงานภายนอกที่ร่วมงาน<br>เพิ่ม หน่วยงานภายนอกที่ร่วมงาน                                                                            | ไม่พบข้อมูล<br>เท็ก"<br>1. เลือกหน่ว<br>มาครับ<br>↓<br>1. เลือกหน่ว                                        | ยงาน<br>-เลือกการวิชา/ลักบา<br>-เลือกการวิชา/ลักบ/กอง-<br>โครงการปัญา/กัน/กอง-<br>โครงการสัญชา/กัสาชาว<br>โครงการสัญชามีสาสตรภาบัณ<br>โครงการสัญชามีสาสตรภาบัณ<br>โครงการสัญชามีสาสตรภาบัณ<br>โครงการสัญชามีสาสตรภาบบัน<br>โครงการสัญชามีสาสตรภาบบัน<br>โครงการสัญชามีสาสตรภาบบัน<br>โครงการสัญชามีสาสตร์<br>เกตรับชายังชาม<br>การวิชาประวัติศาสตร์<br>ภาควิชาประวัติศาสตร์<br>ภาควิชาประวัติศาสตร์<br>ภาควิชาประวัติศาสตร์<br>ภาควิชาประวัติศาสตร์<br>ภาควิชาประวัติศาสตร์<br>ภาควิชาประวัติศาสตร์<br>ภาควิชาประวัติศาสตร์                                                                                                    | ภาควิชา/ผ่าย/กอง<br>กรีควิทยาวอุคสาหกรรม ภาคพิเศษ<br>อปสาสตร์บัณฑิต สาขารัฐสาสตร์(ภาคพิเศษ)<br>เร็ต สาขาวิชารัฐสาสตร์ ภาคพิเศษ<br>พิต สาขาวิชารัฐสาสตร์ ภาคพิเศษ<br>จัด สาขาวิชารัฐสาสตร์ ภาคพิเศษ<br>จัด สาขาวิชารัฐสาสตร์ ภาคพิเศษ<br>จัด สาขาวิชารัฐสาสตร์ ภาคพิเศษ<br>จัด สาขาวิชารัฐสาสตร์ ภาคพิเศษ<br>รวมหาบัณฑิต สาขาวิชาวกรริดการความขัดแย้ง(ภาผ<br>สาสนศาสตร์<br>ษยวิทยา<br>ศาสนศาสตร์                                                                                                    |
| 2.n      | การวิจัย/เงินสนับสนุบ<br>กลับ บันทึก<br>ป้อนข้อมูล ที่เกี่ยวข้องกับ คณะสัง<br>ผู้ให้ข้อมูล<br>ปีที่ประเมินคุณภาพภายใน<br>15อกข้อมูลทั้งหมด<br>ข้อโครงการ =<br>หน่วยงานภายในที่ร่วมงาน<br>แหล่งทุน<br>หน่วยงานภายในที่ร่วมงาน     | นงานสร้างสรรค์<br>3. คลิก "บัน<br>งคมศาสตร์ วิทยาเขตบางเขน<br>2557 ▼<br>วิทยาเขตบางเขน<br>คุณะลังคมศาสตร์<br>ภาควิชาจิตวิทยา<br>ด้วอักษรหรือตัวเลข<br>เพิ่ม หน่วยงานภายในที่ร่วมงาน<br>เพิ่ม หน่วยงานภายในที่ร่วมงาน<br>เพิ่ม แหล่งทุน                                                                                            | ไม่พบข้อมูล<br>เท็ก"<br>1. เลือกหน่ว<br>คณะ/ส<br>▼ ภาคริช                                                  | ยงาน<br>-เลือกการวิชา/ผ้าย/กอง-<br>เจริกการวิชา/ผ้าย/กอง-<br>โจรงการวิชา/ผ้าย/กอง-<br>โจรงการสินปลาสดรมหาบัณ<br>โจรงการสินปลาสดรมหาบัณ<br>โจรงการสินปลาสดรมหาบัณ<br>โจรงการสินปลาสดรมหาบัณ<br>โจรงการสินปลาสดรมหาบัณ<br>โจรงการสินปลาสดรมหาบัณ<br>โจรงการสินปลาสดรมหาบัณ<br>โจรงการสินปลาสดรมหาบัณ<br>โจรงการสินปลาสดรมหาบัณ<br>โจรงการสินปลาสดรมหาบัณ<br>โจรงการสินปลาสดร<br>เจรารระเร็จสาสตร์<br>ภาควิชายุมิสาสตร์<br>ภาควิชายุมิสาสตร์<br>ภาควิชายุมิสาสตร์<br>ภาควิชายุมิสาสตร์<br>ภาควิชายุมิสาสตร์<br>ภาควิชายุมิสาสตร์<br>ภาควิชายุมิสาสตร์<br>ภาควิชายุมิสาสตร์<br>ภาควิชายุมิสาสตร์<br>ภาควิชายุมิสาสตร์<br>ภาควิชายุมิสาสตร์<br>ภาควิชายุมิสาสตร์<br>ภาควิชายุมิสาสตร์<br>สามากสงคณะสังคมศาสตร์<br>สำนักงานและบุการวิ                                                                                                    | ภาคริชา/ฝ่าย/กอง<br>กรีตรีทยาอุตสาหกรรม ภาคพิเศษ<br>อมสาสสรับณาติด สาขารัฐศาสตร์/ภาคพิเศษ)<br>เทืด สาขาริชาสุดสรร์ ภาคพิเศษ<br>พิต สาขาริชารัฐศาสตร์ ภาคพิเศษ<br>พิต สาขาริชารัฐศาสตร์ ภาคพิเศษ<br>จริงสาขาริชารัฐศาสตร์ ภาคพิเศษ<br>อัณฑิต สาขาริชากรรัฐศาสตร์ ภาคพิเศษ<br>รวมาริมณฑิต สาขาริชาการรัฐศารครวามชัดแย้ง(ภา<br>รวมารมิณฑิต สาขาริชาการรัฐศารครวามชัดแย้ง(ภา<br>สาสนศาสตร์<br>ษยวิทยา<br>หาสตร์<br>การคำแจ็งคมศาสตร์                                                                                                    |
| 2.n      | การวิจัย/เงินสนับสนุข<br>กลับ บันท์ก<br>ป้อนข้อมูล ที่เกี่ยวข้องกับ คณะสัง<br>ผู้ให้ข้อมูล<br>ยีที่ประเมินคุณภาพภายใน<br>19อกข้อมูลทั้งหมด<br>ข้อโครงการ *<br>หน่วยงานภายในที่ร่วมงาน<br>แหล่งทุน<br>หน่วยงานภายในที่ร่วมงาน     | นงานสร้างสรรค์<br>3. คลิก "บัน<br>งคมศาสตร์ วิทยาเขตบางเขน<br>2557 ▼<br>วิทยาเขตบางเขน<br>คุณะสังคมศาสตร์<br>ภาตวิชาจิตวิทยา<br>คิณอังคมศาสตร์<br>ภาตวิชาจิตวิทยา<br>คิณอังคมศาสตร์<br>ภาตวิชาจิตวิทยา<br>คุณะสังคมศาสตร์<br>ภาตวิชาจิตวิทยา<br>เพิ่ม หน่วยงานภายในที่ร่วมงาน<br>เพิ่ม หน่วยงานภายนอกที่ร่วมงาน<br>เพิ่ม แหล่งทุน | ไม่พบข้อมูล<br>เท็ก"<br>1. เลือกหน่ว<br>↓ วิทยาเข<br>↓ คณะ/ส<br>↓ ภาคริช                                   | ยงาน<br>กอรีบาร์ตรีทยา<br>-เลือกการรับให้กบ/กอง-<br>โรงการเป็นสอนหลักสุดตรีส<br>โรงการสับสาสสอนหาบิณ<br>โรงการสับสาสสรมหาบิณ<br>โรงการสับสาสสรมหาบิณ<br>โรงการสับสาสสรรมหาบิณ<br>โรงการสับสาสสรรมหาบิณ<br>โรงการสับสาสสรริสับสาสสร<br>โรงการหลักสูงรริสับสาสสร<br>โรงการหลักสูงรริสับสาสสร<br>โรงการหลักสูงรริสับสาสสร<br>โรงการหลักสูงรริสับสาสสร<br>การวิบานี้สุดสาสสร้างการรับกา<br>สายให้กอบรายเลขามุณ<br>ชุณปิกอบรายและบิทารรับกา<br>สายกางอาดและสังคมศาสตร์<br>สาบักงานและบานการ                                                                                                    | ภาครัชา/ฝ่าย/กอง<br>กร้องวิทยาอุดสาทกรรม ภาคทิเศษ<br>อปสาสตร์ปัณฑิต สาขารัฐสาสตร์(ภาคทิเศษ)<br>เพื่อ สาขาริชาสุสาสตร์ ภาคพิเศษ<br>ทิต สาขาริชาร์ชาสตร์ ภาคพิเศษ<br>เพิ่อ สาขาริชาร์ชาศรร์ ภาคพิเศษ<br>พิต สาขาริชาร์ชาศรร์ ภาคพิเศษ<br>จะกราบวิชาร์ชาครัฐสาสตร์ ภาคพิเศษ<br>จะกราบวิชาร์ชาครัฐสาสตร์ ภาคพิเศษ<br>จะกราบวิชาร์ชากรร้องกรรดวายชัดแย่ง(ภา<br>สาสนศาสตร์<br>ษะวิทยา<br>ศาสนศาสตร์                                                                                                    |
| 2.n      | การวิจัย/เงินสนับสนุข<br>กลับ บันท์ก<br>ป้อนข้อมูล ที่เกี่ยวข้องกับ คณะสัง<br>ผู้ให้ข้อมูล<br>ปที่ประเมินคุณภาพภายใน<br>13 อกข้อมูลทั้งหมด<br>ข้อโครงการ *<br>หน่วยงานภายในที่ร่วมงาน<br>แหล่งทุน<br>หน่วยงานภายในที่ร่วมงาน     | นงานสร้างสรรค์<br>3. คลิก "บัน<br>งคมศาสตร์ วิทยาเขตบางเขน<br>2557 ▼<br>วิทยาเขตบางเขน<br>คุณะสังคมศาสตร์<br>ภาตวิชาจิตวิทยา<br>ผิวอักษรหรือตัวเลข<br>เพิ่ม หน่วยงานภายในที่ร่วมงาน<br>เพิ่ม หน่วยงานภายในที่ร่วมงาน                                                                                                    | ไม่พบข้อมูล<br>เพื่ก"<br>1. เลือกหน่ว<br>↓ ภทควิช                                                          | ยงาน<br>-เลือกภาคริชา(สิน/กอง-<br>เลือกภาคริชา(สิน/กอง-<br>โครงการปัญญาโท สาขาวิ<br>โครงการสินปราสตรมากบัณ<br>โครงการสินปราสตรมากบัณ<br>โครงการสินปราสตรมากบัณ<br>โครงการสินปราสตรมากบัณ<br>โครงการสินปราสตรมากบัณ<br>โครงการสินปราสตรมากบัณ<br>โครงการสินปราสตรมากบัณ<br>โครงการสินปราสตรมากบัณ<br>โครงการหลักสูตรวิสปราสตร<br>โครงการหลักสูตรวิสปราสตร<br>เครงการหลักสูตรวิสปราสตร<br>เกลวิชาวุธีสาสตร์<br>มาคริชาวุธีสาสตร์<br>มาคริชาวุธีสาสตร์<br>มาคริชาวุธีสาสตร์<br>มาคริชาวุธีสาสตร์<br>มาคริชาวุธีสาสตร์<br>มาคริชาวุธีสาสตร์<br>มาคริชาวุธีสาสตร์<br>มาคริชาวุธีสาสตร์<br>มาคริชาวุธีสาสตร์<br>มาคริชาวุธีสาสตร์<br>เรียญามีคริชาวุธีสาสตร์<br>เรียญาริชาวุธีสาสตร์<br>เรียญาริชาวุธีสาชตร์<br>เรียญาริชาวุธีสาชตร์<br>เรียญาริชาวุธีสาชตร์<br>เรียญาริชาวุรีสาชตร์<br>เรียญาริชาวุรีสาชตร์<br>เรียญาริชาวุรีสาชตร์<br>เรียญาริชาวุรีสาชตร์<br>เรียญาริชาวุรีสาชตร์<br>เรียญาริชาวุรีสาชตร์<br>เรียญาริชาวุรีสาชตร์<br>เรียญาริชาวุรีสาชตร์<br>เรียญาริชาวรีสาชตร์<br>เรียญาริชาวุรีสาชตร์<br>เรียญาริชาวรีสาชตรี<br>เรียญาริชาวรีสาชตร์<br>เรียญาริชาวรีสาชตรี<br>เรียญาริชาวรีสาชตรี<br>เรียญาริชาวรีสาชตรี<br>เรียญาริจารีสาชตรี<br>เรียญารีรีสาชตรีญารีสาชตรี<br>เรียญารีสาชตรี<br>เรียญ | <ul> <li>ภาครัชา/ฝาน/กอง</li> <li>การัชา/ฝาน/กอง</li> <li>การัชา/สายกรรม ภาคพิเศษ</li> <li>กปศาสตร์มีแก้ตร สายารัฐศาสตร์ (ภาคพิเศษ)</li> <li>หัด สามาริชาสุดสรร ภาคพิเศษ</li> <li>หัด สามาริชาสุดสรร ภาคพิเศษ</li> <li>หาวรัชาพิมแล้งอมศาสตร์ ภาคพิเศษ</li> <li>รายบุรี</li> <li>มอกร้านวัชารัฐศาสตร์ ภาคพิเศษ</li> <li>รายบุรี</li> <li>มอกร้านวัชารัฐศาสตร์ ภาคพิเศษ</li> <li>รายบุรี</li> <li>มอกร้านวัชารัฐศาสตร์ ภาคพิเศษ</li> <li>รายบุรี</li> <li>มอกร้านวัชารัฐศาสตร์ ภาคพิเศษ</li> <li>รายบุรี</li> <li>มอกร้านสินศาสตร์</li> <li>หารสกาสตร์</li> <li>การดำนสังคมศาสตร์</li> </ul>                                                                                                    |
| 2.n      | การวิจัย/เงินสนับสนุข<br>กลับ บันทึก<br>ป้อนข้อมูล ที่เกี่ยวข้องกับ คณะสัง<br>ผู้ให้ข้อมูล<br>ยิที่ประเมินคุณภาพภายใน<br>1.5 อก ข้อมูล ทั้งหมด<br>ข้อโครงการ *<br>หน่วยงานภายในที่ร่วมงาน<br>แหล่งทุน<br>หน่วยงานภายในที่ร่วมงาน | นงานสร้างสรรค์<br>3. คลิก "บับ<br>งคมศาสตร์ วิทยาเขตบางเขน<br>2557 ▼<br>วิทยาเขตบางเขน<br>ดนะสังคมศาสตร์<br>ภาตวิชาจิตวิทยา<br>ดิวอีกษรหรือด้วเลข<br>เพิ่ม หน่วยงานภายในที่ร่วมงาน<br>เพิ่ม หน่วยงานภายนอกที่ร่วมงาน                                                                                                    | ไม่พบข้อมูล<br>เพื่ก"<br>1. เลือกหน่ว<br>↓ ภทควิช                                                          | ยงาน<br>-เลือกภาควิชา(สำย/กอง-<br>เสือกภาควิชา(สำย/กอง-<br>โรงการปัญญาโท สาขาวิช<br>โรงการสัมโหวสรอมหามืณ<br>โรงการสังปราสงรรมหามืณ<br>โรงการสังปราสงรรมหามืณ<br>โรงการสังปราสงรรมหามืณ<br>โรงการสังปราสงรรมหามืน<br>โรงการสังปราสงรรมหามือ<br>โรงการหลักสูตรรสิมปราสงร<br>กรรมหามืองกรรมหามือ<br>โรงการหลักสูตรรสิมปราสงร<br>กรรมหามืองกรรมหามือ<br>กรรมหามืองกรรมหามือ<br>กรรมหามืองกรรม<br>การชาญโลกสงร์<br>การชาญโลกสงร์<br>การชาญโลกสงร์<br>การชาญโลกสงร์<br>การชาญโลกสงร์<br>การชาญโลกสงร์<br>การชาญโลกสงร์<br>การชาญโลกสงร์<br>เขาะการสงกรรมหามือ<br>เขาะการสงรรมหามือ<br>การชาญโลกสงร์<br>การชาญโลกสงร์<br>เขาะการสงรรมสารรรม<br>-<br>การชาญโลกสงร์<br>เขาะการสงรรมสารรรม<br>-<br>-<br>-<br>-<br>-<br>-<br>-<br>-<br>-<br>-<br>-<br>-<br>-                                                                                                    | <ul> <li>ภาคริชา/ฝ่าน/กอง</li> <li>การริชา/ฝ่าน/กอง</li> <li>การริชา/สามารรรม ภาคพิเศษ</li> <li>รปศาสตร์บิณาติด สามาริชาศสตร์ (ภาคพิเศษ)</li> <li>หรืด สามาริชาศสตร์ ภาคพิเศษ</li> <li>หรือ สามาริชาการรัฐศาสตร์ ภาคพิเศษ</li> <li>หรือ สามาริชาการรัฐศาสตร์ ภาคพิเศษ</li> <li>ราชบุรี</li> <li>บัณฑิต สาขที่สุขาสตร์ ภาคพิเศษ</li> <li>ราชบุรี</li> <li>บัณฑิต สาขาราชาการรัฐศาสตร์ ภาคพิเศษ</li> <li>ราชบุรี</li> <li>บัณฑิต สาขาราชาการรัฐศาสตร์ ภาคพิเศษ</li> <li>ราชบุรี</li> <li>บัณฑิต สาขาราชาการรัฐศาสตร์ ภาคพิเศษ</li> <li>ราชบุรี</li> <li>บัณฑิต สาขาราชาการรัฐศาสตร์ ภาคพิเศษ</li> <li>ราชบุรี</li> <li>บัณฑิต สาขาราชาการรัฐศาสตร์</li> <li>ตาสงสร์</li> <li>การต่านสังตมศาสตร์</li> </ul> |

- ตำราหรือหนังสือที่ได้รับการประเมินผ่านเกณฑ์การขอตำแหน่งทางวิชาการแล้ว

|             | การวิจัย                                                                       |                                                                           |                                                                   |                    |  |  |  |  |  |
|-------------|--------------------------------------------------------------------------------|---------------------------------------------------------------------------|-------------------------------------------------------------------|--------------------|--|--|--|--|--|
|             | กลับ                                                                           |                                                                           |                                                                   |                    |  |  |  |  |  |
|             | ป้อนข้อมูล ด้วยสิทธิ์ คณะสังคมศาสตร์ วิทยาเขตบางเขน                            |                                                                           |                                                                   |                    |  |  |  |  |  |
|             | าใช้ประเบินดอเอาพอายใน 2557 ▼                                                  |                                                                           |                                                                   |                    |  |  |  |  |  |
|             | Tanut List                                                                     |                                                                           |                                                                   |                    |  |  |  |  |  |
|             | #                                                                              |                                                                           | ชื่อเรื่อง                                                        |                    |  |  |  |  |  |
| ດດື່ວ       | 1 เงินสนับสนุนงานสร้างส<br>2 ต่าราหรือหนังสือที่ได้รับ                         | รรค์<br>เการประเมินผ่านเกณฑ์การขอต่าแหน่งทางวิชาการ                       | แล้ว                                                              |                    |  |  |  |  |  |
| 1/16/11     | 3 ตำราหรือหนังสือที่ผ่านก                                                      | าารพิจารณาตามหลักเกณฑ์การประเมินตำแหน่งทา                                 | งวิชาการ แต่ไม่ได้นำมาขอรับการประเมินตำแหน่งทางวิชาการ            |                    |  |  |  |  |  |
|             | <ol> <li>4 นักวิจัยสายสนับสนุน (ข</li> <li>5 ผลงานรับใช้สังคมที่ได้</li> </ol> | ม้อมูลส่วนตัว)<br>รับการประเมินผ่านเกณฑ์การขอตำแหน่งทางวิชาก <sup>ะ</sup> | เรแล้ว                                                            |                    |  |  |  |  |  |
|             | 6 ผลงานสร้างสรรค์                                                              |                                                                           |                                                                   |                    |  |  |  |  |  |
|             |                                                                                |                                                                           | •                                                                 |                    |  |  |  |  |  |
|             |                                                                                |                                                                           |                                                                   |                    |  |  |  |  |  |
|             | 0.2533#1/#2529#52991                                                           | สือเป็ดรัฐมออธงไดะเพิ่มผ่องแด                                             | ດເຫໂດງຮອງລະດຳມະບໍ່ມະນາເງິດໃຈດາວແລ້ງ                               |                    |  |  |  |  |  |
|             | ย เราสยายาเรา เรายายาเรา                                                       | 100 N 603TH 13T3~6918M 18641                                              | 814 101 137 201 166 179 10 131 1366 13                            |                    |  |  |  |  |  |
|             | กลับ                                                                           |                                                                           | ดาวน์โหะ                                                          | ลดข้อมูลเป็น Excel |  |  |  |  |  |
|             | ป้อนข้อมูล ด้วยสิทธิ์ คณะสังคมศา                                               | สตร์ วิทยาเขตบางเขน                                                       |                                                                   |                    |  |  |  |  |  |
|             | ปีที่ประเมินคุณภาพภายใน                                                        | 2557 🔻                                                                    |                                                                   |                    |  |  |  |  |  |
|             | ด้านมา                                                                         |                                                                           |                                                                   |                    |  |  |  |  |  |
|             | Pierry .                                                                       |                                                                           | 4                                                                 |                    |  |  |  |  |  |
| คลิกรปดินสค | 📃 🖄 วิทยาเขตบางเขน คณะ                                                         | <u>หน่วยงาน</u><br>สังคมศาสตร์ ภาควิชาจิตวิทยา                            | <u>ชื่อผลงาน</u><br>ภาวะผู้นำ: ทฤษฎี การวิจัยและแนวทางสู่การพัฒนา | <u>ภาระ</u><br>1   |  |  |  |  |  |
| <br>ข       |                                                                                |                                                                           |                                                                   |                    |  |  |  |  |  |
|             |                                                                                |                                                                           | Ļ                                                                 |                    |  |  |  |  |  |
|             | การวิจัย/ตำราหรือหนัง                                                          | สือที่ได้รับการประเมินผ่านเก                                              | ณฑ์การขอตำแหน่งทางวิชาการแล้ว                                     |                    |  |  |  |  |  |
|             |                                                                                | S []                                                                      |                                                                   |                    |  |  |  |  |  |
|             | กลับ บันทึก                                                                    | 📒 3. คลิก "บันทึก"                                                        |                                                                   |                    |  |  |  |  |  |
|             | ป้อนข้อมูล ที่เกี่ยวข้องกับ คณะสังค<br>ผู้ให้ข้อมูล กองการเจ้าหน้าที่          | มศาสตร์ วิทยาเขตบางเขน                                                    | 1                                                                 | 7                  |  |  |  |  |  |
|             |                                                                                |                                                                           |                                                                   |                    |  |  |  |  |  |
|             | บทประเมนคุณภาพภายใน<br>หน่วยงานเจ้าของข้อมล                                    | 2557 <b>*</b>                                                             | ▼ วิทยาเขต                                                        |                    |  |  |  |  |  |
|             |                                                                                | คณะสังคมศาสตร์                                                            | <ul><li>■ คณะ/สำนัก/สถาบัน</li></ul>                              |                    |  |  |  |  |  |
|             |                                                                                | ภาควิชาจิตวิทยา                                                           | ▼ ภาควิชา/ฝ่าย/กอง                                                |                    |  |  |  |  |  |
|             |                                                                                | ภาวะผู้นำ: ทฤษฎี การวิจัยและแนวทางสู่การพัด                               | มนา                                                               |                    |  |  |  |  |  |
|             | ชื่อผลงาน *                                                                    |                                                                           |                                                                   | 11                 |  |  |  |  |  |
|             | หลักฐาน                                                                        | Upload File <u>ยังไม่ได้อัพโหลดไฟล์</u>                                   | 🕨 2. อัพโหลดไฟล์                                                  |                    |  |  |  |  |  |
|             |                                                                                |                                                                           |                                                                   |                    |  |  |  |  |  |
|             |                                                                                |                                                                           |                                                                   | 8                  |  |  |  |  |  |

 ตำราหรือหนังสือที่ได้รับการประเมินผ่านเกณฑ์การขอตำแหน่งทางวิชาการแต่ไม่ได้ นำมาขอรับการประเมินตำแหน่งทางวิชาการ

|      | การวิจัย                                           |                                               |                                     |                                                                                                    |
|------|----------------------------------------------------|-----------------------------------------------|-------------------------------------|----------------------------------------------------------------------------------------------------|
|      |                                                    |                                               |                                     |                                                                                                    |
|      | กลับ                                               |                                               |                                     |                                                                                                    |
|      | ป้อนข้อมูล ด้วยสิทธิ์ คณะสังค<br>                  | มศาสตร์ วิทยาเขตบางเขน                        |                                     |                                                                                                    |
|      | ปีที่ประเมินคุณภาพภายใน                            | 2557 🔻                                        |                                     |                                                                                                    |
|      | Input List                                         |                                               |                                     |                                                                                                    |
|      | #                                                  |                                               | ชื่อเรื่อง                          |                                                                                                    |
|      | 1 เงินสนับสนุนงานสรา<br>2 ตำราหรือหนังสือที่ได     | งสรรค<br>วัรับการประเมินผ่านเกณฑ์การขอต่าแห   | บ่งทางวิชาการแล้ว                   |                                                                                                    |
| คลิก | 3 ตำราหรือหนังสือที่ผ่า                            | นการพิจารณาตามหลักเกณฑ์การประเ                | มินตำแหน่งทางวิชาการ แต่ไม่ได้นำมาข | อรับการประเมินต่าแหน่งทางวิชาการ                                                                                       |
|      | 4 นักวิจัยสายสนับสนุน                              | (ข้อมูลส่วนตัว)                               |                                     |                                                                                                    |
|      | 5 ผลงานรับใช้สังคมที่                              | ได้รับการประเมินผ่านเกณฑ์การขอตำแ             | หน่งทางวิชาการแล้ว                  |                                                                                                    |
|      | 6 ผลงานสร้างสรรค์                                  |                                               |                                     |                                                                                                    |
|      |                                                    |                                               | _                                   |                                                                                                    |
|      |                                                    |                                               |                                     |                                                                                                    |
|      | การวิจัย/ตำราหรือห<br>นำมาขอรับการประเม            | นังสือที่ผ่านการพิจารเ<br>เินตำแหน่งทางวิชากา | ณาตามหลักเกณฑ์การ<br>ร              | ประเมินตำแหน่งทางวิชาการ แต่ไม่ได้                                                                                     |
|      | ກລັນ ເพິ່ມ                                         | 📄 🛑 คลิก "เพิ่ม'                              | ,                                   | ดาวน์โหลดข้อมูลเป็น Excel                                                                                              |
|      | ป้อนข้อมูล ด้วยสิทธิ์ คณะสังคม                     | ศาสตร์ วิทยาเขตบางเขน                         |                                     |                                                                                                    |
|      | ปีที่ประเมินคุณภาพภายใน                            | 2557 ▼                                        |                                     |                                                                                                    |
|      |                                                    |                                               | ไม่พบข้อมูล                         |                                                                                                    |
|      |                                                    |                                               |                                     |                                                                                                    |
|      |                                                    |                                               | Ļ                                   |                                                                                                    |
|      |                                                    |                                               |                                     |                                                                                                    |
|      | การวิจัย/ตำราหรือหน้                               | <b>เ้งสือที</b> ่ผ่านการพิจาร <b>เ</b>        | นาตามหลักเกณฑ์การ<br>-              | ประเมินตำแหน่งทางวิชาการ แต่ไม่ได้                                                                                     |
|      | นามาขอรบการบระเม                                   | นตาแหนงทางวขากา                               | 5                                   | โครงการปริญญาโท สาขาวิชาจิตวิทยาอุตสาหกรรม ภาคพิเศษ<br>โครงการเปิดสอนหลักสูตรศิลปศาสตร์บัณฑิต สาขารัฐศาสตร์(ภาคพิเศษ)  |
|      |                                                    |                                               | ~ 4                                 | โครงการวิทยาศาสตรมหาบัณฑิต สาขาจิตวิทยาชุมชน ภาคพิเศษ<br>โครงการศิลปศาสตรมหาบัณฑิต สาขาวิชาพัฒนสังคมศาสตร์ ภาคพิเศษ    |
|      | กลับ บันทิก                                        | 4. คลัก "                                     | บันท์ก"                             | โครงการศิลปศาสตรมหาบัณฑิต สาขาวิชารัฐศาสตร์ ภาคพิเศษ<br>โครงการศิลปศาสตรมหาบัณฑิต สาขาวิชารัฐศาสตร์ ภาคพิเศษ จ.ราชบุรี |
|      | ป้อนข้อมูล ที่เกี่ยวข้องกับ คณะสัง                 | งคมศาสตร์ วิทยาเขตบางเขน                      |                                     | โครงการหลักสูตรนิดีศาสตรบัณฑิต ภาคพิเศษ<br>โครงการหลักสูตรศิลปศาสตรบัณฑิต สาขาวิชาเอเชียตะวันออกเฉียงใต้ศึกษา ภาคพิเ   |
|      | ผู้ให้ข่อมูล<br>                                   |                                               |                                     | เครงการหลุกสูตรคลบศาสตรมหาบณฑต สาขาวชาการจดการความขดแยง(ภาคพเศม<br>ภาควิชาจิตวิทยา<br>                                 |
|      | ปีเชื่อไรหมูมิพอออออออออออออออออออออออออออออออออออ | 2557 .                                        | 1. เลือกหน่วยงาน                    | ภาควิชาประวัติศาสตร์<br>ภาควิชาภมิศาสตร์                                                                               |
|      | บทบระเมนพุณภาพภาย เน<br>ข                          | 2557 *                                        |                                     | ภาควิชารัฐศาสตร์และรัฐประศาสนศาสตร์<br>ภาควิชาสังคมวิทยาและมานุษยวิทยา                                                 |
| 2.   | กรอกข้อมูลทั้งหมด                                  | วทยาเขตบางเขน                                 | าทยาเขต                             | ศูนย์ปฏิบัติการวิจัยทางสังคมศาสตร์<br>ศูนย์ฝึกอบรมและบริการวิชาการด้านสังคมศาสตร์                                      |
|      | `                                                  | คณะสงคมศาสตร์                                 | • คณะ/สาน                           | ป้ ส่วนกลางคณะสังคมศาสตร์<br>สำนักงานเลขานุการ                                                                         |
|      |                                                    | -เลือกภาควิชา/ฝ่าย/กอง-                       | ▼ ภาควิชา/เ                         | งใเลือกภาควิชา/ฝ่าย/กอง- ▼ ภาควิชา/ฝ่าย/กอง                                                                            |
|      |                                                    | ตัวอักษรหรือตัวเลข                            |                                     |                                                                                                    |
|      | ชื่อผลงาน *                                        |                                               |                                     |                                                                                                    |
|      | หลักราน                                            | Unload File ยังไว่ได้ภัพ                      | โหลดไฟล์                            | A                                                                                                    |
|      |                                                    |                                               | 3 คัพโหลดไฟล์                       |                                                                                                    |
|      |                                                    |                                               | 5. Entration 60161                  |                                                                                                    |

#### นักวิจัยสนับสนุน (ข้อมูลส่วนตัว)

| การวิจัย           | l                                                     |                               |                      |                    |                 |                                                                                                    |                         |
|--------------------|-------------------------------------------------------|-------------------------------|----------------------|--------------------|-----------------|----------------------------------------------------------------------------------------------------|-------------------------|
|                    |                                                       |                               |                      |                    |                 |                                                                                                    | -1                      |
| กลับ               | 1                                                     |                               |                      |                    |                 |                                                                                                    |                         |
| ป้อนข้อมูล         | ด้วยสิทธิ์ คณะสังคมศา                                 | สตร์ วิทยาเขต                 | บางเขน               |                    |                 |                                                                                                    | . I.                    |
| ปีที่ประเมิน       | คุณภาพภายใน                                           | 2557 🔻                        |                      |                    |                 |                                                                                                    |                         |
| Input List         |                                                       |                               |                      |                    |                 |                                                                                                    | . I.                    |
| #                  | เงินสนับสนนงานสร้างสรร                                | ด์                            |                      | ชื่อเรือ           | ঀ               |                                                                                                    | 11                      |
| 2                  | ตำราหรือหนังสือที่ได้รับก                             | ารประเมินผ่านเก               | าณฑ์การขอตำแหน่งทา   | เงวิชาการแล้ว      |                 |                                                                                                    |                         |
| 3                  | ตำราหรือหนังสือที่ผ่านกา                              | รพิจารณาตามหล                 | ลักเกณฑ์การประเมินต่ | าแหน่งทางวิชาการ เ | เต่ไม่ได้นำมาขอ | รับการประเมินดำแหน่งทางวิชาการ                                                                                                    |                         |
| 4                  | นักวิจัยสายสนับสนุน (ข้อ<br>แองาทรับใช้สังคบที่ได้รับ | มูลส่วนตัว)<br>การประเบินผ่าน | ເດຍໜ້ອງຮາວສ່າມສາມສາ  | างวิชาการแล้ว      |                 |                                                                                                    | 11                      |
| 6                  | ผลงานสร้างสรรค์                                       | ITTE CONTRACTOR               |                      | 1032 1113443       |                 |                                                                                                    | 11                      |
|                    |                                                       |                               |                      |                    |                 |                                                                                                    |                         |
|                    |                                                       |                               |                      | Ļ                  |                 |                                                                                                    |                         |
| การวิจัย           | /นักวิจัยสายสา                                        | มับสนุน <b>(</b>              | ข้อมูลส่วนตัว        | )                  |                 |                                                                                                    |                         |
| กลับ               | เพิ่ม                                                 |                               | คลิก "เพิ่ม"         | 7                  |                 | ดาวน์โหลดข้อมูลเว็                                                                                                    | ป็น Exce                |
| ¥1                 |                                                       |                               |                      |                    |                 |                                                                                                    |                         |
| บอนขอมูล           | ดวยสทธ คณะสงคมศา                                      | สตร วทยาเขต                   | าบางเขน              |                    |                 |                                                                                                    |                         |
| ปีที่ประเมินด      | ุณภาพภายใน                                            | 2557 🔻                        |                      |                    |                 |                                                                                                    |                         |
|                    |                                                       |                               |                      |                    |                 |                                                                                                    |                         |
|                    |                                                       |                               |                      | ใม่พบข้อมู         | ล               |                                                                                                    |                         |
|                    |                                                       |                               |                      | _                  |                 |                                                                                                    |                         |
|                    |                                                       |                               |                      |                    |                 |                                                                                                    |                         |
| การวิจัย           | /นักวิจัยสายสนั                                       | ับสนุน (ข่                    | ้อมูลส่วนตัว)        |                    |                 | ุ <del>-เลอกภาควชา/ผาย/กอง-</del><br>โครงการปริญญาโท สาขาวิชาจิตวิทยาอุตสาหกรรม ภาคพิเศษ<br>โครงการเปิดสอนหลักสตรศิลปศาสตร์บัณฑิต สาขารัธศาสตร์(ภาคพิเศษ       | ы)                      |
|                    |                                                       |                               |                      |                    |                 | โครงการวิทยาศาสตรมหาบัณฑิต สาขาจิตวิทยาชุมชน ภาคพิเศษ<br>โครงการศิลปศาสตรมหาบัณฑิต สาขาวิชาพัฒนสังคมศาสตร์ ภาคพิเศษ                                            | 4                       |
| กลับ               | บันทึก                                                |                               | 3. คลิก "บัน         | ทึก"               |                 | โครงการศลปศาสตรมหาบัณฑิต สาขาวิชารัฐศาสตร์ ภาคพิเศษ<br>โครงการศิลปศาสตรมหาบัณฑิต สาขาวิชารัฐศาสตร์ ภาคพิเศษ จ.ราชบุ<br>โครงการพลักสตรวิศีสาสตร์บริติด วาคพิเศษ | ļŝ.                     |
| ป้อนข้อมูล เ       | ที่เกี่ยวข้องกับ คณะสังคม                             | เศาสตร์ วิทยาเ                | ขตบางเขน             |                    |                 | โครงการหลักสูตรศิลปศาสตรบัณฑิต สาขาวิชาเอเชียตะวันออกเฉียงใต้<br>โครงการหลักสูตรศิลปศาสตรบหาบัณฑิต สาขาวิชาการจัดการความขัดเ                                   | งัศึกษา ภา<br>แย้ง(ภาคา |
| ผู้ให้ข้อมูล<br>   |                                                       |                               |                      | 1. เลือกห          | น่วยงาน         | ภาควิชาจิตวิทยา<br>ภาควิชานิติศาสตร์                                                                                                    |                         |
| ปีที่ประเมินค      | ณภาพภายใน                                             | 2557 •                        | l                    |                    |                 | กาควิชาประวัติศาสตร์<br>ภาควิชาภูมิศาสตร์<br>ออจิราร์ สาราคร์เวลารับประสวรมสารกร์                                                                              |                         |
| <u>ົ</u> ງ ຄອດຄູ່ມ | ້                                                     | วิทยาเขตบางเ                  | ขน                   |                    | วิทยาเขต        | ภาควิชาสังคมวิทยาและมานุษยวิทยา<br>ภาควิชาสังคมวิทยาและมานุษยวิทยา<br>ศนท์เป็นที่ดำรวิจัยทางสังคมศาสตร์                                                        |                         |
| 2.113.011.0        | อที่ยมเกษณ                                            | คณะสังคมศาส                   | สตร์                 | ۲                  | คณะ/สำนัก/ส     | ฐานปีฝึกอบรมและบริการวิชาการด้านสังคมศาสตร์<br>ส่วนกลางคณะสังคมศาสตร์                                                                                          |                         |
|                    |                                                       | -เลือกภาควิช                  | 1/ฝ่าย/กอง-          | ۲                  | ภาควิชา/ฝ่าย/   | สำนักงานเลขานุการ<br>-เลือกภาควิชา/ฝ่าย/กอง- ▼ ภาควิชา/ฝ่                                                                                                    | าย/กอง                  |
|                    |                                                       |                               |                      |                    |                 |                                                                                                    | T                       |
| ชื่อ-สกุล *        |                                                       |                               | _                    |                    |                 | Search                                                                                                    |                         |
| เพศ                |                                                       | โปรดเลือก 🔻                   |                      |                    |                 |                                                                                                    |                         |
|                    |                                                       |                               |                      |                    |                 | เลือก                                                                                                    |                         |
| หน่วยงานต้น        | สังกัด                                                |                               |                      |                    |                 |                                                                                                    |                         |
|                    |                                                       |                               |                      |                    |                 |                                                                                                    |                         |
| ประเภท             |                                                       | โปรดเลือก                     | •                    |                    |                 |                                                                                                    |                         |
| สัญชาติ            |                                                       | โปรดเลือก 🔻                   | ]                    |                    |                 |                                                                                                    |                         |
| ระบุสัญชาติ        | (กรณีอื่นๆ)                                           | ตัวอักษรหรือด่                | າ້ວເລຍ               |                    |                 |                                                                                                    | Ŀ                       |
| คุณวุฒิ            |                                                       | โปรดเลือก                     | •                    |                    |                 | ~~~~~~~~~~~~~~~~~~~~~~~~~~~~~~~~~~~~~~~                                                                                                    | 1                       |
| ตำแหน่ง            |                                                       | ดัวอักษรหรือด่                | <u>ກັ</u> ງເລນ       |                    |                 |                                                                                                    |                         |
|                    |                                                       |                               |                      |                    |                 | 10                                                                                                    |                         |
| ระดับ              |                                                       | ตัวอักษรหรือต่                | າັວເລຍ               |                    |                 |                                                                                                    |                         |

#### ผลงานรับใช้สังคมที่ได้รับการประเมินผ่านเกณฑ์การขอตำแหน่งทางวิชาการแล้ว (Input List ที่ 5 ) รายการนี้นำเข้าข้อมูลโดย กองการเจ้าหน้าที่

| การวิจัย/ผลงานรับใช้สังคมที่ได้รับการประเมินผ่านเกณฑ์การขอดำแหน่งทางวิชาการแล้ว |                           |  |  |  |  |
|---------------------------------------------------------------------------------|---------------------------|--|--|--|--|
| กลับ                                                                            | ดาวน์โหลดข่อมูลเป็น Excel |  |  |  |  |
| ป้อนข้อมูล ด้วยสิทธิ์ คณะสังคมศาสตร์ วิทยาเขตบางเขน                             |                           |  |  |  |  |
| ปีที่ประเมินคุณภาพภายใน 2557 ▼                                                  |                           |  |  |  |  |
|                                                                                 | ไม่พบข้อมูล               |  |  |  |  |

#### - ผลงานสร้างสรรค์

| การวิจัย           |                          |                                     |                 |                       |                                                                                                    |                                                                                           |  |
|--------------------|--------------------------|-------------------------------------|-----------------|-----------------------|----------------------------------------------------------------------------------------------------|-------------------------------------------------------------------------------------------|--|
| กลับ               |                          |                                     |                 |                       |                                                                                                    |                                                                                           |  |
| ป้อนข้อมอ.ด้       |                          |                                     |                 |                       |                                                                                                    |                                                                                           |  |
|                    |                          |                                     |                 |                       |                                                                                                    |                                                                                           |  |
| ปีที่ประเมินคุถ    | นภาพภายใน                | 2557 🔻                              |                 |                       |                                                                                                    |                                                                                           |  |
| Input List         |                          |                                     |                 |                       |                                                                                                    |                                                                                           |  |
| #                  |                          |                                     |                 | ชื่อเรื่อง            |                                                                                                    |                                                                                           |  |
| 1 เงื              | วินสนับสนุนงานสร้างสระ   | เค้                                 |                 |                       |                                                                                                    |                                                                                           |  |
| 2 ທ່               | ำราหรือหนังสือที่ได้รับก | าารประเมินผ่านเกณฑ์การขอต่ำเ        | แหน่งทางวิชาการ | าแล้ว                 |                                                                                                    |                                                                                           |  |
| 3 ต่               | ำราหรือหนังสือที่ผ่านกา  | เรพิจารณาตามหลักเกณฑ์การปร          | ระเมินดำแหน่งท  | งวิชาการ แต่ไม่ได้นำ: | มาขอรับการประเมินดำแหน่งทางวิช                                                                            | ว่าการ                                                                                    |  |
| 4 ŭ                | ักวิจัยสายสนับสนุน (ข้อ  | ນມູລສ່ວນຕັວ)                        |                 |                       |                                                                                                    |                                                                                           |  |
| 5 N                | ลงานรับใช้สังคมที่ได้รับ | มการประเมินผ่านเกณฑ์การขอต <b>่</b> | าแหน่งทางวิชาก  | ารแล้ว                |                                                                                                    |                                                                                           |  |
| 6 N                | ลงานสร้างสรรค์           |                                     |                 |                       |                                                                                                    |                                                                                           |  |
|                    |                          |                                     |                 |                       |                                                                                                    |                                                                                           |  |
|                    |                          |                                     |                 | -                     |                                                                                                    |                                                                                           |  |
| การวิจัย/          | ผลงานสร้างส              | รรค์                                |                 |                       |                                                                                                    |                                                                                           |  |
|                    |                          |                                     |                 |                       |                                                                                                    |                                                                                           |  |
| กลับ               | เพิ่ม                    | 🛑 คลิก "เพิ่                        | ม"              |                       |                                                                                                    | ดาวน์โหลดข้อมูลเป็น Excel                                                                 |  |
| v. v. d            |                          |                                     |                 |                       |                                                                                                    |                                                                                           |  |
| ปอนขอมูล ที่เ      | เกี่ยวข้องกับ คณะสังค    | ามศาสตร วิทยาเขตบางเขน              |                 |                       |                                                                                                    |                                                                                           |  |
| ปีที่ประเมินดุณ    | เภาพภายใน                | 2557 •                              |                 |                       |                                                                                                    |                                                                                           |  |
|                    |                          |                                     |                 |                       |                                                                                                    |                                                                                           |  |
|                    |                          |                                     | ไม่ท            | ານນ້ວນູລ              |                                                                                                    |                                                                                           |  |
|                    |                          |                                     |                 |                       |                                                                                                    |                                                                                           |  |
|                    |                          |                                     |                 |                       |                                                                                                    |                                                                                           |  |
|                    |                          |                                     |                 |                       |                                                                                                    |                                                                                           |  |
| ุการวิจัย/เ        | ผลงานสร้างสร             | รค์                                 |                 |                       |                                                                                                    |                                                                                           |  |
|                    |                          |                                     |                 |                       | -เลอกภาควชา/ผาย/กอง-                                                                                      |                                                                                           |  |
| กลับ               | บันทึก                   |                                     | ~ a             |                       | เครงการประชูญาเพ ฉาบาวบาจควทยายุเ<br>โครงการเปิดสอนหลักสูตรศิลปศาสตร์บัญ                                  | สสาหกรรม มาศพเศษ<br>แท็ต สาขารัฐศาสตร์(มาคพิเศษ)                                          |  |
| ป้อนข้อมูล ที่เกี่ | ี่ยวข้องกับ คณะสังคมศ    | 1าสตร์ วิทยา                        | เนทก"           |                       | <ul> <li>เครงการวทยาศาสตรมหาบนเทต สาขาจ</li> <li>โครงการศิลปศาสตรมหาบัณฑิต สาขาวิช</li> </ul>             | ดวทยาชุมชน ภาคพเศษ<br>ภาพัฒนสังคมศาสตร์ ภาคพิเศษ<br>หรัดสาสตร์ อาจจิเสอ                   |  |
| ผู้ให้ข้อมูล       |                          |                                     |                 |                       | เตรงการศิลปศาสตรมหาบณฑิต สาขาวข<br>โครงการศิลปศาสตรมหาบัณฑิต สาขาวิข<br>โครงการศิลปศาสตรมหาบัณฑิต สาขาวิข | มารฐศาสตร์ ภาคพิเศษ จ.ราชบุรี<br>ว่ารัฐศาสตร์ ภาคพิเศษ จ.ราชบุรี                          |  |
|                    |                          |                                     | 1 เลือก         | หน่วยงาน              | เครงการหลักสูตรนิตศาสตรบนเขต ภาคา<br>โครงการหลักสูตรศิลปศาสตรบันเขต สาข<br>โครงการหลักสูตรศิลปศาสตรบันเขต | พเคษ<br>ขาวิชาเอเชียตะวันออกเฉียงใต้ศึกษา ภาคพิเ<br>ม สาขาวิชาออรวัดอาราวมพัฒน้า(อาจพิเสย |  |
| บทบระเมนคุณภ       | าพภายเน                  | 2557 •                              | 1. 001211       |                       | เตรงการหลกลูตรดลบดาลตรมกาบณฑต<br>ภาควิชาจิตวิทยา<br>โกรคริชามิติสรรษร์                                    | משאושו וג)ענגששענגו גשני חשאני חו פגי פרא א                                               |  |
| หน่วยงานเจ้าขอ     | งข้อมูล                  | วิทยาเขตบางเขน                      |                 | วิทยาเขต              | มาควชานตศาสตร<br>ภาควิชาประวัติศาสตร์                                                                     |                                                                                           |  |
|                    |                          | คณะสังคมศาสตร์                      |                 | ▼ คณะ/สำนัก/ส         | ภาควิชารัฐศาสตร์และรัฐประศาสนศาสตร์<br>ภาควิชารัฐศาสตร์และรัฐประศาสนศาสตร์                                | 1                                                                                         |  |
| จดกข้ดแดน้         |                          | -เลือกภาควิชา/ฝ่าย/กอง-             |                 | ▼ มาควิชา/ฝ่าย/       | ภาควชาสงคมวทยาและมานุษยวทยา<br>ศูนย์ปฏิบัติการวิจัยทางสังคมศาสตร์                                         |                                                                                           |  |
| របារាបសឹលស         |                          |                                     |                 |                       | ศูนยุ่มกอบรมและบรการ เขาการตานสงค<br>ส่วนกลางคณะสังคมศาสตร์<br>                                           | TN. 1992                                                                                  |  |
| ชื่อผลงาน *        |                          |                                     |                 |                       | สานกงานเลขานุการ<br>-เลือกภาควิชา/ฝ่าย/กอง-                                                               | ▼ ภาควิชา/ฝ่าย/กอง                                                                        |  |
| การเผยแพร่         |                          | โปรดเลือก                           | Ŧ               |                       |                                                                                                    |                                                                                           |  |
| หลักฐาน            |                          | Upload File <u>ยังไม่ได้</u> อัพโห  | เลคไฟล์         |                       |                                                                                                    |                                                                                           |  |
| ~                  |                          |                                     | _               |                       |                                                                                                    |                                                                                           |  |
|                    |                          |                                     |                 |                       |                                                                                                    |                                                                                           |  |
|                    |                          |                                     | - <b>P</b>      | ~ ^                   | h i o                                                                                                    |                                                                                           |  |

#### 2.4 <u>กรอกข้อมูลอ้างอิง</u> : การกรอกข้อมูลโดยหน่วยงานกลางมหาวิทยาลัยเกษตรศาสตร์

|                       | ระบบสารสนเทศ เพื่อการประกันคุณภาพ<br>สาร์กรามประกันคุณภาพ |                        |                   |                         |          | Aller      |
|-----------------------|-----------------------------------------------------------|------------------------|-------------------|-------------------------|----------|------------|
| เลือกสิทธิการใช้งาน   | ตรวจสอบความถูกต้องของข้อมูล                               | กรอกข้อมูลประกันคุณภาพ | กรอกข้อมูลอ้างอิง | รายละเอียดข้อมูลอ้างอิง | หน่วยงาน | ออกจากระบบ |
| ข้อมูลอ้างอิ          | <b>3</b>                                                  |                        |                   |                         |          |            |
| ป้อนข้อมูล ด้วยส์<br> | ห้ทธิ์ สำนักประกันคุณภาพ วิทยาเ                           | ขดบางเขน               |                   |                         |          |            |
| Input List            |                                                           |                        |                   |                         |          |            |

#### 2.5 <u>รายละเอียดข้อมูลอ้างอิง</u> : ฐานข้อมูลอ้างอิง อัพโหลดโดยหน่วยงานกลาง มหาวิทยาลัยเกษตรศาสตร์

|               |           | ระบบสารสนเทศ<br>สามีการมอบโนตแการ มหาวิทยา | เพื่อการประกัน<br><sub>สมกระสาสค่</sub> | จุณภาพ            |                         |          |            |
|---------------|-----------|--------------------------------------------|-----------------------------------------|-------------------|-------------------------|----------|------------|
| สิทธิก        | กรใช้งาน  | ตรวจสอบความถูกต้องของข้อมูล                | กรอกข้อมูลประกันคุณภาพ                  | กรอกข้อมูลอ้างอิง | รายละเอียดข้อมูลอ้างอิง | หน่วยงาน | ออกจากระบบ |
| ນ <u>ມູ</u> ລ | อ้างอิง   | 1                                          |                                         |                   |                         |          |            |
|               | -         |                                            |                                         |                   |                         |          |            |
| ut Lis        | st        |                                            |                                         |                   |                         |          |            |
| #             |           |                                            |                                         | ชื่อเรื่อง        |                         |          |            |
| 1             | THE       |                                            |                                         |                   |                         |          |            |
| 2             | UI Gree   | nMetric                                    |                                         |                   |                         |          |            |
| 3             | การเผยเ   | เพร่                                       |                                         |                   |                         |          |            |
| 4             | ດຸຸຄາວຸໝີ |                                            |                                         |                   |                         |          |            |
| 5             | บุคคลาก   | 15                                         |                                         |                   |                         |          |            |
| 6             | ແນນ ປ.ເ   | อก                                         |                                         |                   |                         |          |            |
| 7             | ประเทศ    |                                            |                                         |                   |                         |          |            |
| 8             | ประเภทศ   | การแลกเปลี่ยนนิสิต                         |                                         |                   |                         |          |            |
| ~             | 151.000   | วารแลดมูปลี่ยมวาวารย์                      |                                         |                   |                         |          |            |

#### ระบบสารสนเทศ เพื่อการประกันคุณภาพ สำนักงานประกันอุณภาพ มหาวิทยาลัยเกษตรศาสตร์ เลือกสิทธิการใช้งาน ตรวจสอบความถูกต้องของข้อมูล กรอกข้อมูลประกันคุณภาพ กรอกข้อมู หน่วยงาน ออกจากระบบ เลือกวิทยาเขต-าเลือกวิทยาเมต สถาบิเสมทบ วิทยาเขตเฉลิมพระเกียรติ จังหวัดสุกลนคร วิทยาเขตเฉลิมพระเกียรติ จังหวัดสุกลนคร วิทยาเขตศุรราชา วิทยาเขตศุรร วิทยาเขตศุรรณบุรี วิทยาเขตกระบั หน่วยงาน 1. เลือกหน่วยงาน ดาวโหลดหน่วยงาน วิทยาเขต -เลือกวิทยาเขต-۲ -คณะ/สำนัก/สถาบัน-คณะ/ส่านัก/สถาบัน -คณะ/ส่านัก/สถาบัน- ▼-คณะเกษตร คณะเทคนิคการสัตวแพทย์ คณะบริหารธุรกิจ คณะประมง ภาควิชา/ฝ่าย/กอง -ภาควิชา/ฝ่าย/กอง-คณะประมง คณะวามสุมยาสตคร์ คณะวามสาสตร์ คณะวิทยาศาสตร์ คณะศึกษาศาสตร์ คณะศึกษาศาสตร์ คณะสถาปัดยกรรมศาสตร์ คณะสถาปัดยกรรมศาสตร์ คณะสถาปัตยกรรมศาสตร์ ดาวโหลด 2. คลิก "ดาวน์โหลด" องกลาง องกาณจำ กองการของ... กองกังการชื่อ กองคัง กองคัง กองคัง กองคัง กองคัมสามารถชื่อสายเข้า กองคัมสามารถชื่อสายเข้า สามารถชื่อมากับข้ายของการ สามารถชื่อมากับข้ายของการ สามารถชื่อมากับข้ายของการ สามารถชื่อมากับข้ายของการ ร้องสามารถชื่อสายการ สามารถชื่อมารถชื่อมากับ สามารถชื่อมารถชื่อมารถชื่อมารถชื่อมารถชื่อมากับ สามารถชื่อมารถชื่อมารถชื่อมารถชื่อมารถชื่อมารถชื่อมารถชื่อมารถชื่อมารถชื่อมารถชื่อมารถชื่อมารถชื่อมารถชื่อมารถชื่อมารถชื่อมารถชื่อมารถชื่อมารถชื่อมารถชื่อมารถชื่อมารถชื่อมารถชื่อมารถชื่อมารถชื่อมารถชื่อมารถชื่อมารถชื่อมารถชื่อมารถชื่อมารถชื่อมารถึงการสี่ สูนอี่การเสามารถชายการมีสองการชื่อมารถชื่อมารถงชื่อมารถงชื่อมารถชื่อมารถึงมีสามารถชื่อมารถชื่อมารถึงการถึงกลาง สุของให้สามารถชายการถึงมีสองกลียมกลาง สุของให้สามารถชื่อมารถชื่อมารถชื่อมารถงชื่อมารถชื่อมารถชื่อมารถชื่อมารถงชื่อมารถงชื่อมารถึงการถึงกลาง แก้วที่ • 🤄 🎜 ชื่อหน่วยงาน .5. A1 Δ B C D E มูลนิธิโครงการหลวง มูลนิธิมหาวิทยาลัยเกษตรศาสตร์ F A B C D E ที่สารพระทรงาน วิทยารตอบางเขม วิทยารตอบางเขม 10 11

#### **2.6** <u>หน่วยงาน</u> เป็นรายละเอียดโครงสร้างของหน่วยงาน สามารถดาวน์โหลดได้ ดังนี้

### **2.7** ออกจากระบบ : การออกจากระบบเมื่อเสร็จสิ้นการใช้งาน

| เลือกสิทธิการใช้งาน ตรวจสอบความถูกด่                                            | หน้าเว็บที่ qais.ku.ac.th แจ้งว่า: ×<br>มาพ มหาวิทยาลัยเกษ<br>Logout เงชองข้อมูล กรอก |
|---------------------------------------------------------------------------------|---------------------------------------------------------------------------------------|
| หน่วยงาน<br>ดาวโหลดหน่วยงาน<br>วิทยาเขด<br>คณะ/สำนัก/สถาบัน<br>ภาควิชา/ฝ่าย/กอง | -เลือกวิทยาเขต- ▼<br>-คณะ/สำนัก/สถาบัน- ▼<br>-ภาดวิชา/ฝ่าย/กอง- ▼<br>ตาวโหลด          |